Mazda North American Operations Irvine, CA 92618-2922

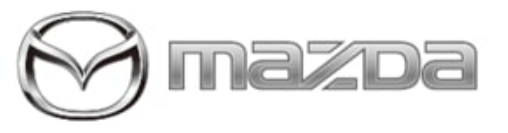

# Subject: CX-90 SERVICE CAUTIONS FOR NEW AND REVISED FEATURES Last Issued : 05/15/2023

# **BULLETIN NOTES**

This SA supersedes the previously issued SA(s) listed below. The changes are noted in Red.

| Previous SA: | Date(s) Issued: |
|--------------|-----------------|
| SA-017/23    | 03/27/23        |

# APPLICABLE MODEL(S)/VINS

2024 CX-90

# DESCRIPTION

The CX-90 has new and revised features that are different from previous models and may be difficult to understand. This Service Alert provides valuable information to support potential dealer and customer concerns.

# Index

- PDI fuse
- Key Transmitter and Auxiliary Key
- Immobilizer (Code Word) Temporary Process
- Theft-Deterrent System
- High Voltage
  - Mazda M Hybrid Boost
  - Plug-In Hybrid Electric Vehicle (PHEV)
  - High Voltage Battery Service Cautions
  - High Voltage Battery Maintenance
  - PHEV 355V High Voltage Shutdown Before Service
  - M Hybrid Boost 48V High Voltage Shutdown Before Service
  - High Voltage Battery Replacement
  - Back Up Sub Battery for e-SKYACTIV PHEV
  - PHEV Refueling Procedure
  - PHEV Instrument Cluster Battery Range
  - PHEV interfere with flat lift
  - PHEV 355V and M Hybrid Boost 45V Electric Fan Service Caution
  - Engine Coolant Drain Location
  - PHEV 355V HVAC Compressor Oil
- Engine Oil Level Measurement (Infotainment Center Display)
- New FR-8EAT(Front Engine Rear Drive-8 Electrical Automatic Transmission)

Page 1 of 53

- Newly developed Transfer Case for All-Wheel Drive
- i-stop
- PHEV Q85 type Battery Charging
- i-ACTIVSENSE
  - i-ACTIVSENSE Indicators
    - Smart Brake Support (SBS)
      - Forward detection function
        - Turn-Across Traffic
        - Front Crossing
        - Intersection accident avoidance assist function
        - Rearward detection function
        - Rear Crossing
  - Secondary Collision Reduction
  - Mazda Radar Cruise Control with Stop & Go Function System (MRCC)
  - Speed Limit Assist
  - Cruising & Traffic Support (CTS)
  - Distance & Speed Alert (DSA)
  - Lane-Keep Assist System
  - Lane Departure Warning System (LDWS)
  - Emergency Lane Keeping (ELK)
    - Road Keep Assist
    - Blind Spot Assist
    - Head-on traffic avoidance assist
  - High Beam Control System (HBC)
  - Blind Spot Monitoring (BSM) System
    - Vehicle Exit Warning
  - Front Cross Traffic Alert (FCTA) System
  - Rear Cross Traffic Alert (RCTA) System
  - Driver Attention Alert (DAA) System
  - Driver Monitoring (DM)
  - Traffic Sign Recognition System (TSR)
  - 360° View Monitor System
- Driver Personalization System
- Mazda Connected Vehicle Viewer (MCVV)
- Transmission Selector Lever Operation Change
- Mazda intelligent Drive Select (Mi-Drive)
- Hill Descent Control
- AUTOHOLD
- Hill Launch Assist (HLA)
- Wireless Apple Carplay<sup>™</sup> / Android Auto<sup>™</sup>
- Wireless Qi Charger
- Liftgate Lens Illumination
- Power Liftgate Hands-free function
- Remote Power Window
- Electric Parking Brake (EPB)
- MAZDA CONNECT Power Function
- Power Door Locks
- Proximity Type Auto Lock Function

Page 2 of 53

- Transmitter Battery Saving Function
- Keyless Entry Using Auxiliary Key
- Occupant Comfort
- Maintenance Mode
  - Connected Vehicle Maintenance Mode
  - Front Wiper Service Position
  - Rear Brake Maintenance Mode
  - PHEV 355V High Voltage Shutdown Before Service
  - M Hybrid Boost 48V High Voltage Shutdown Before Service
- USB Type C Flash Drive
- Web-Based Training Courses

Page 3 of 53

**CONSUMER NOTICE:** The information and instructions in this bulletin are intended for use by skilled technicians. Mazda technicians utilize the proper tools/ equipment and take training to correctly and safely maintain Mazda vehicles. These instructions should not be performed by "doit-yourselfers." Customers should not assume this bulletin applies to their vehicle or that their vehicle will develop the described concern. To determine if the information applies, customers should contact their nearest authorized Mazda dealership. Mazda North American Operations reserves the right to alter the specifications and contents of this bulletin without obligation or advance notice. All rights reserved. No part of this bulletin may be reproduced in any form or by any means, electronic or mechanical---including photocopying and recording and the use of any kind of information storage and retrieval system ---without permission in writing.

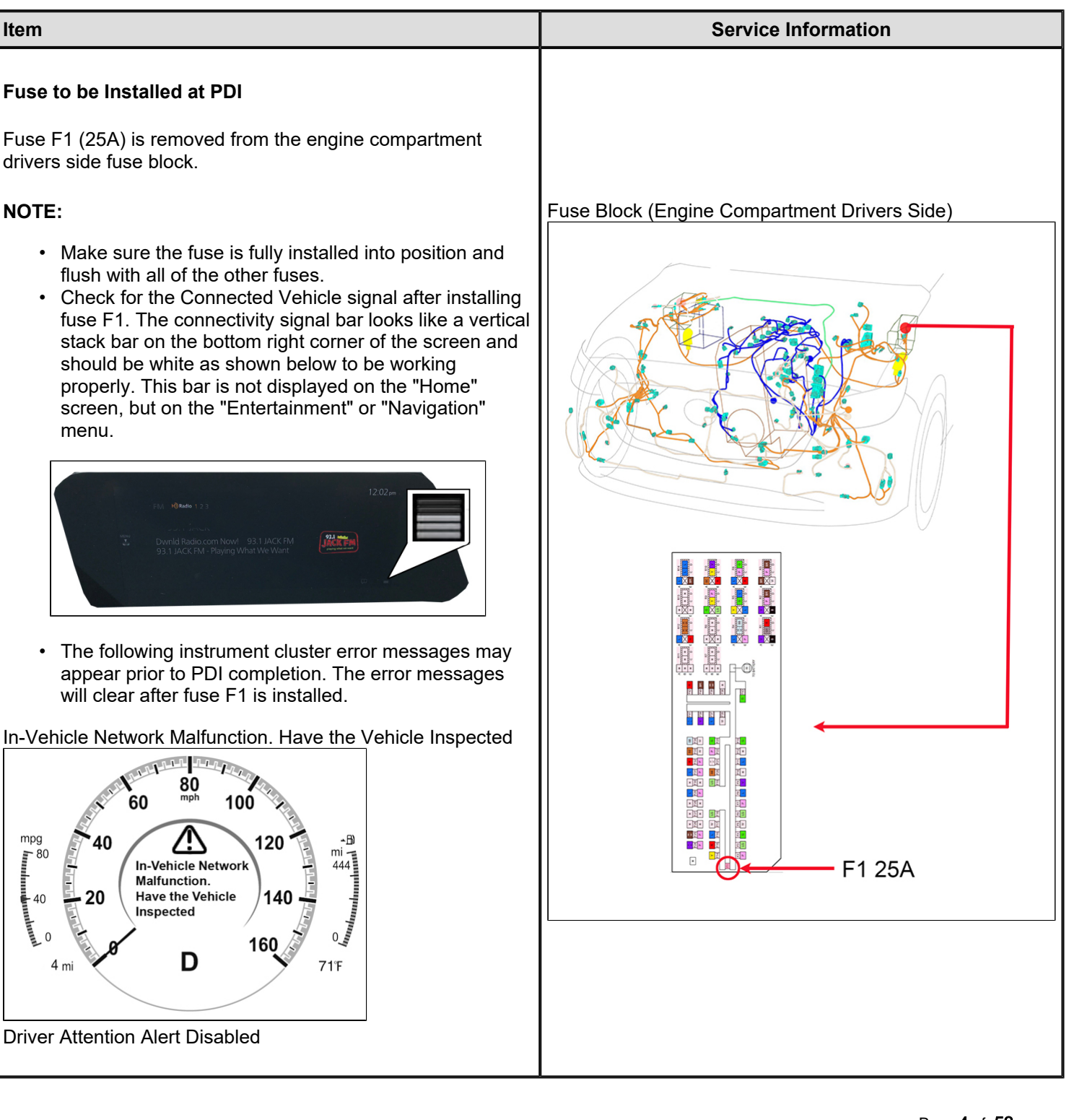

Page 4 of 53

**CONSUMER NOTICE:** The information and instructions in this bulletin are intended for use by skilled technicians. Mazda technicians utilize the proper tools/ equipment and take training to correctly and safely maintain Mazda vehicles. These instructions should not be performed by "doit-yourselfers." Customers should not assume this bulletin applies to their vehicle or that their vehicle will develop the described concern. To determine if the information applies, customers should contact their nearest authorized Mazda dealership. Mazda North American Operations reserves the right to alter the specifications and contents of this bulletin without obligation or advance notice. All rights reserved. No part of this bulletin may be reproduced in any form or by any means, electronic or mechanical---including photocopying and recording and the use of any kind of information storage and retrieval system ---without permission in writing.

| mpg<br>100<br>40<br>40<br>40<br>40<br>40<br>40<br>40<br>40<br>40 | 20<br>mi 444<br>140<br>50<br>71F                                |                                              |
|------------------------------------------------------------------|-----------------------------------------------------------------|----------------------------------------------|
| Key Transmitter and Auxiliar<br>Vehicles arrive at the dealer wi | <b>y Key</b><br>th auxiliary keys and key                       |                                              |
| transmitters located in the front                                | t cup holders.                                                  |                                              |
| 200                                                              |                                                                 | SA-016/23<br>Temporary Lost Key Procedure    |
|                                                                  |                                                                 | See Owner's Manual -> Opening/closing -> Key |
| NOTE:                                                            |                                                                 |                                              |
| <ul> <li>Key machine software u<br/>the CX-90.</li> </ul>        | pdate coming soon to support                                    |                                              |
| Except CX-50, CX-90, 5 digit key code                            | CX-50, CX-90, 4 digit key<br>code and a plastic bar code<br>tag |                                              |

Page 5 of 53

**CONSUMER NOTICE:** The information and instructions in this bulletin are intended for use by skilled technicians. Mazda technicians utilize the proper tools/ equipment and take training to correctly and safely maintain Mazda vehicles. These instructions should not be performed by "doit-yourselfers." Customers should not assume this bulletin applies to their vehicle or that their vehicle will develop the described concern. To determine if the information applies, customers should contact their nearest authorized Mazda dealership. Mazda North American Operations reserves the right to alter the specifications and contents of this bulletin without obligation or advance notice. All rights reserved. No part of this bulletin may be reproduced in any form or by any means, electronic or mechanical---including photocopying and recording and the use of any kind of information storage and retrieval system ---without permission in writing.

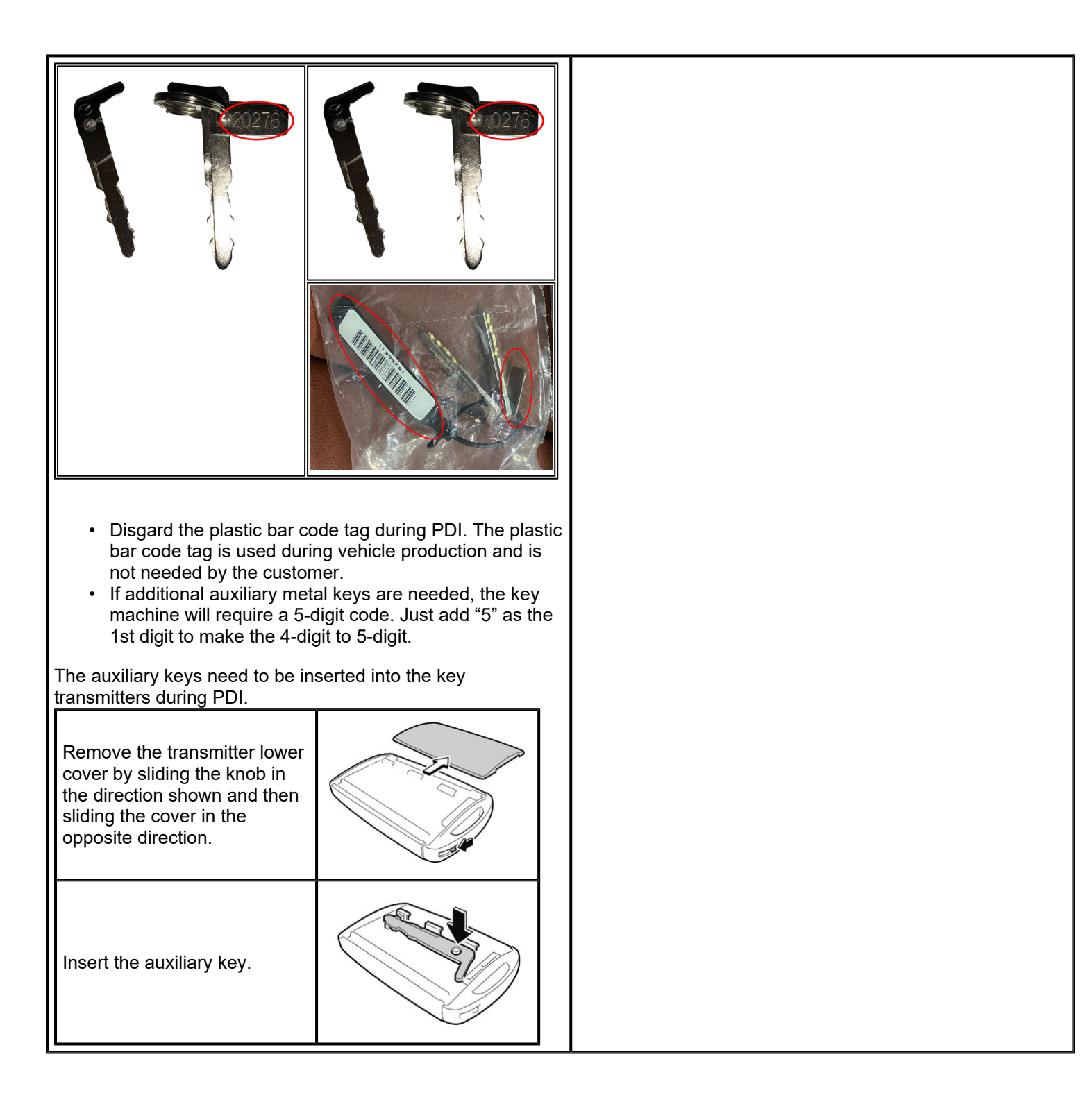

#### Page 6 of 53

**CONSUMER NOTICE:** The information and instructions in this bulletin are intended for use by skilled technicians. Mazda technicians utilize the proper tools/ equipment and take training to correctly and safely maintain Mazda vehicles. These instructions should not be performed by "doit-yourselfers." Customers should not assume this bulletin applies to their vehicle or that their vehicle will develop the described concern. To determine if the information applies, customers should contact their nearest authorized Mazda dealership. Mazda North American Operations reserves the right to alter the specifications and contents of this bulletin without obligation or advance notice. All rights reserved. No part of this bulletin may be reproduced in any form or by any means, electronic or mechanical---including photocopying and recording and the use of any kind of information storage and retrieval system ---without permission in writing.

| Install the transmitter lower<br>cover by inserting the tabs of<br>the lower cover into the slots<br>of the transmitter.<br>Transmitter Note:                                                                                                    |                                                                                                    |
|----------------------------------------------------------------------------------------------------|----------------------------------------------------------------------------------------------------|
| <ul> <li>If one transmitter is lost, inform the customer to take cautions not to lose the 2nd transmitter.</li> <li>If both transmitters are lost, the vehicle will be disabled and MDARS will need to be used to program new transmitters.</li> <li>Replacement battery type is CR2032 (3V, 225mAh), which is different then previous 6th generation transmitter battery type CR2025 (3V, 160mAh). If the wrong battery is installed, the transmitter might not work properly (malfunction).</li> </ul> |                                                                                                    |
| Immobilizer (Code Word)<br>CX-90 will have a 32 character immobilizer in and out codes.<br>Incode retrevial (temporary process):<br>Immobilizer (Code Word) via MGSS will not be available on<br>initial vehicle launch. As we work on updating our systems to<br>support CX-90 immobilizer code word, please submit your<br>Immobilizer incode request using the Product Quality<br>Monitoring (PQM) screen available when running a VIN in<br>eMDCS.                                                   | Be sure to specify that you are requesting immobilizer incode along with a brief summary in the "Issue Feedback" field when submitting the PQM. |

## Page 7 of 53

**CONSUMER NOTICE:** The information and instructions in this bulletin are intended for use by skilled technicians. Mazda technicians utilize the proper tools/ equipment and take training to correctly and safely maintain Mazda vehicles. These instructions should not be performed by "doit-yourselfers." Customers should not assume this bulletin applies to their vehicle or that their vehicle will develop the described concern. To determine if the information applies, customers should contact their nearest authorized Mazda dealership. Mazda North American Operations reserves the right to alter the specifications and contents of this bulletin without obligation or advance notice. All rights reserved. No part of this bulletin may be reproduced in any form or by any means, electronic or mechanical---including photocopying and recording and the use of any kind of information storage and retrieval system ---without permission in writing.

| Service A | Alert No.: | SA-017/23 |
|-----------|------------|-----------|
|-----------|------------|-----------|

|                                                                                                    | Once received a New Product Launch (NPL) Specialist will<br>contact your dealer to speak with the Technician and<br>request the necessary information (shown below) to<br>retrieve the incode. The goal is to provide the incode on<br>this initial call and minimize vehicle down time.<br>• Part number:<br>• Serial/Authentication Number:<br>• Error Control Number:<br>• Outcode#1 (16 digits):<br>• Outcode#2 (16 digits): |
|----------------------------------------------------------------------------------------------------|----------------------------------------------------------------------------------------------------|
| <b>Theft-Deterrent System</b><br>If the theft-deterrent system detects an inappropriate entry<br>into the vehicle, which could result in the vehicle or its<br>contents being stolen, the alarm alerts the surrounding area of<br>an abnormality by sounding the horn and flashing the hazard<br>warning lights.<br>The system will not function unless it's properly armed. So<br>when you leave the vehicle, follow the arming<br>procedure correctly.                                                                                                    | Owner's Manual -> Opening / Closing -> Security System -<br>> Theft-Deterrent System                                                                                                    |
| <b>Mazda M Hybrid Boost (Inline 6 cylinder)</b><br>M hybrid boost uses kinetic energy generated during<br>deceleration to charge the M hybrid boost battery<br>which generates power using a motor with excellent power<br>generation efficiency. Using the electrical power stored in the<br>M hybrid boost battery, a high-capacity storage battery,<br>contributes to improved driving performance and fuel<br>economy by reducing engine load and performing motor<br>assist. In addition, restarting the engine from the istop status<br>using the motor achieves quiet performance. | MGSS -> Mazda M Hybrid Boost                                                                                                    |
| <ul> <li>Plug-In Hybrid Electric Vehicle (PHEV) System Outline (Inline 4 cylinder)</li> <li>The motor is integrated between the longitudinal engine and the transmission, and a two-clutch, one-motor parallel hybrid system that transmits drive force through the clutch has been adopted.</li> <li>A plug-in hybrid system that can be can be recharged from an external power source has been adopted</li> </ul>                                                                                                    | MGSS -> EV SYSTEM OUTLINE                                                                                                    |

#### Page ${\bf 8}~{\rm of}~{\bf 53}$

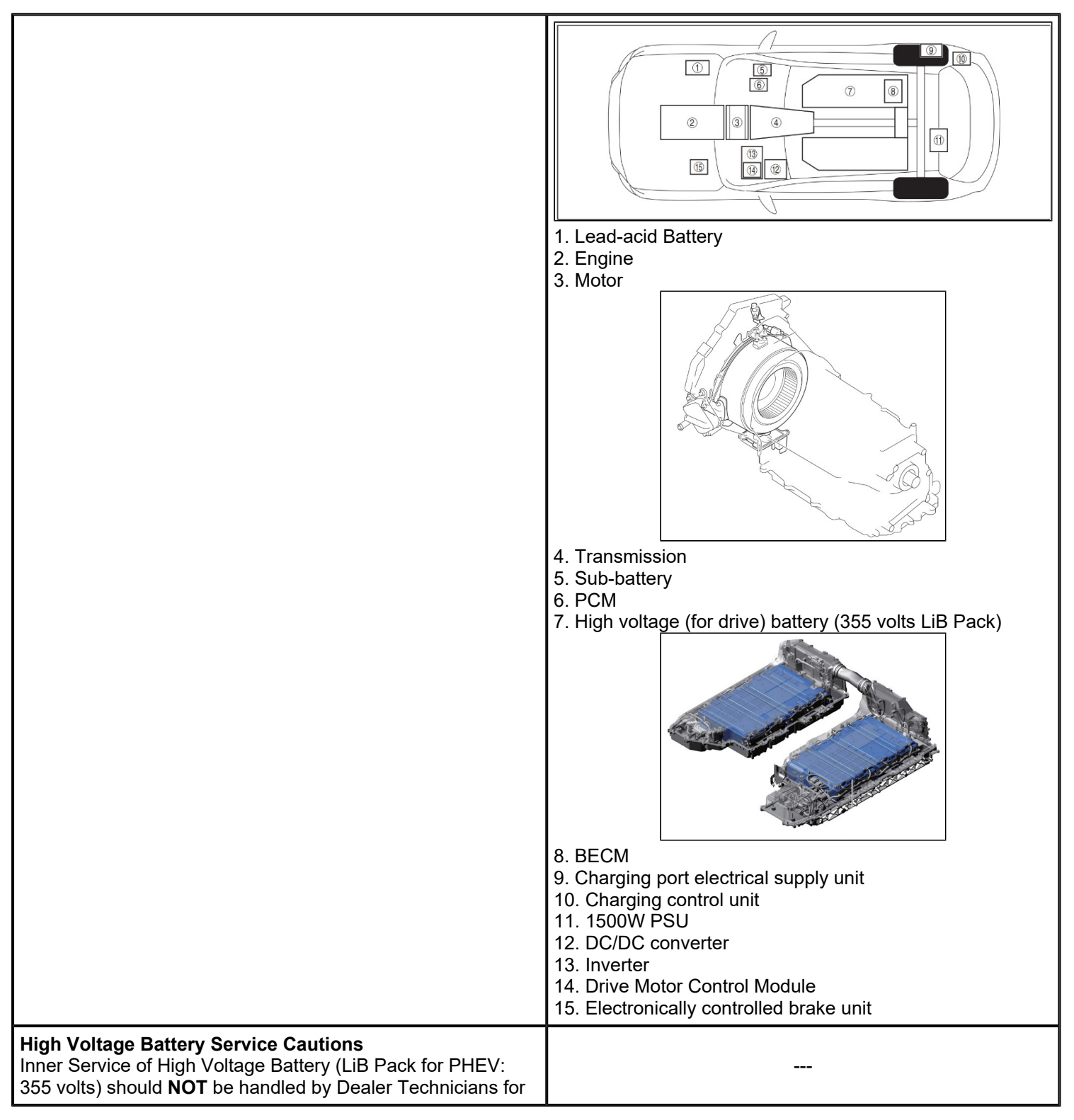

#### Page 9 of 53

**CONSUMER NOTICE:** The information and instructions in this bulletin are intended for use by skilled technicians. Mazda technicians utilize the proper tools/ equipment and take training to correctly and safely maintain Mazda vehicles. These instructions should not be performed by "doit-yourselfers." Customers should not assume this bulletin applies to their vehicle or that their vehicle will develop the described concern. To determine if the information applies, customers should contact their nearest authorized Mazda dealership. Mazda North American Operations reserves the right to alter the specifications and contents of this bulletin without obligation or advance notice. All rights reserved. No part of this bulletin may be reproduced in any form or by any means, electronic or mechanical---including photocopying and recording and the use of any kind of information storage and retrieval system ---without permission in writing.

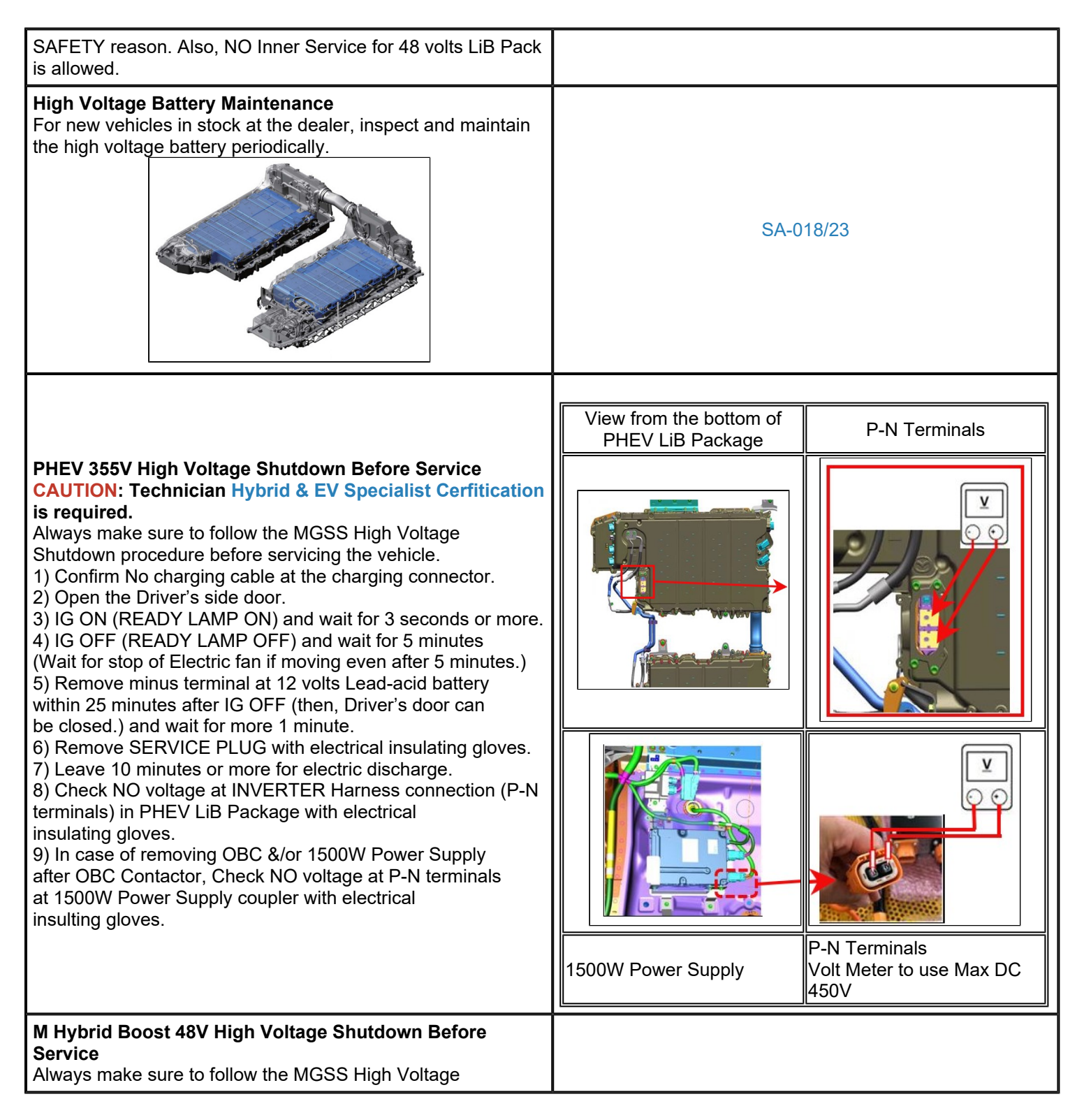

#### Page 10 of 53

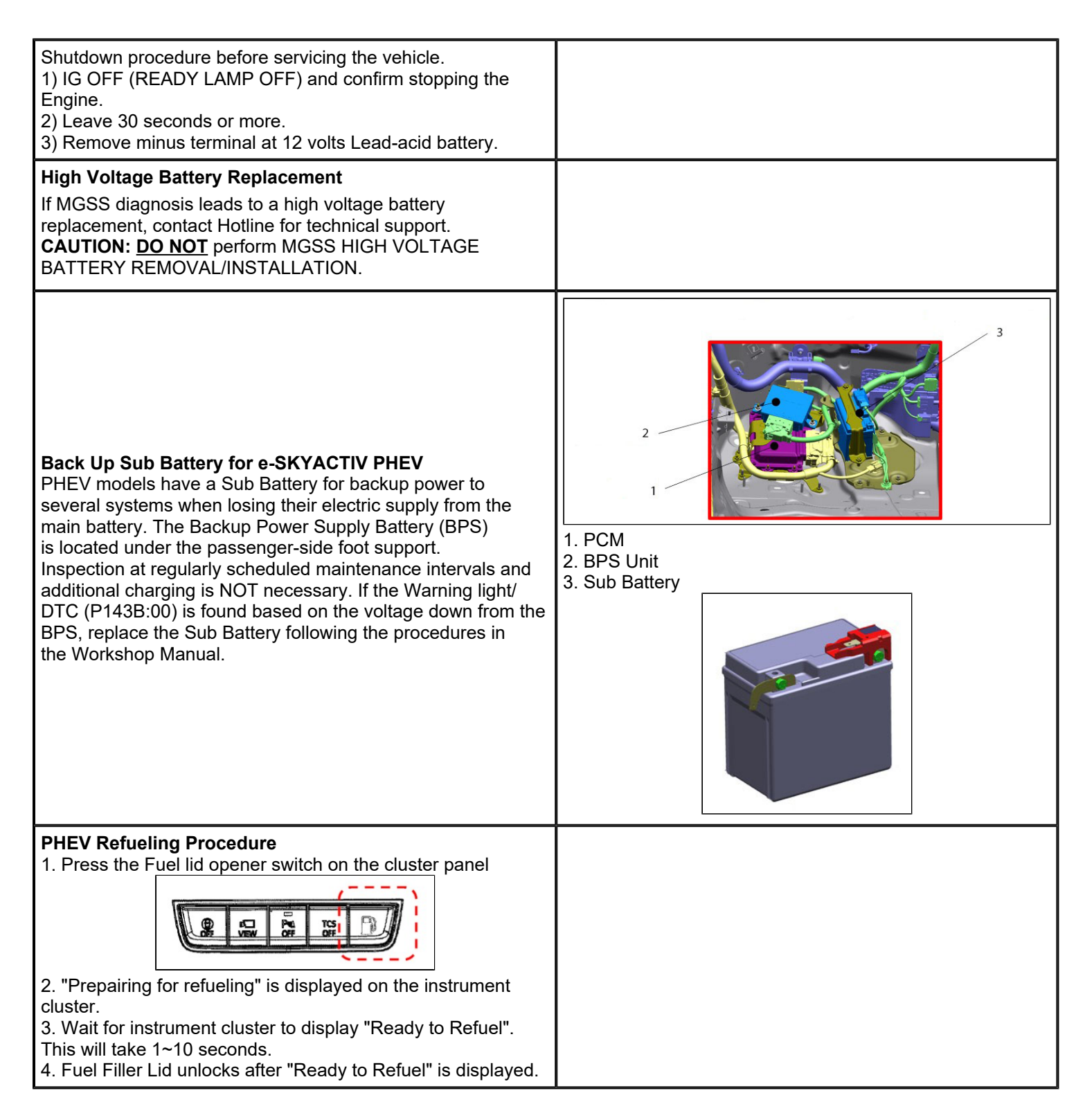

#### Page 11 of 53

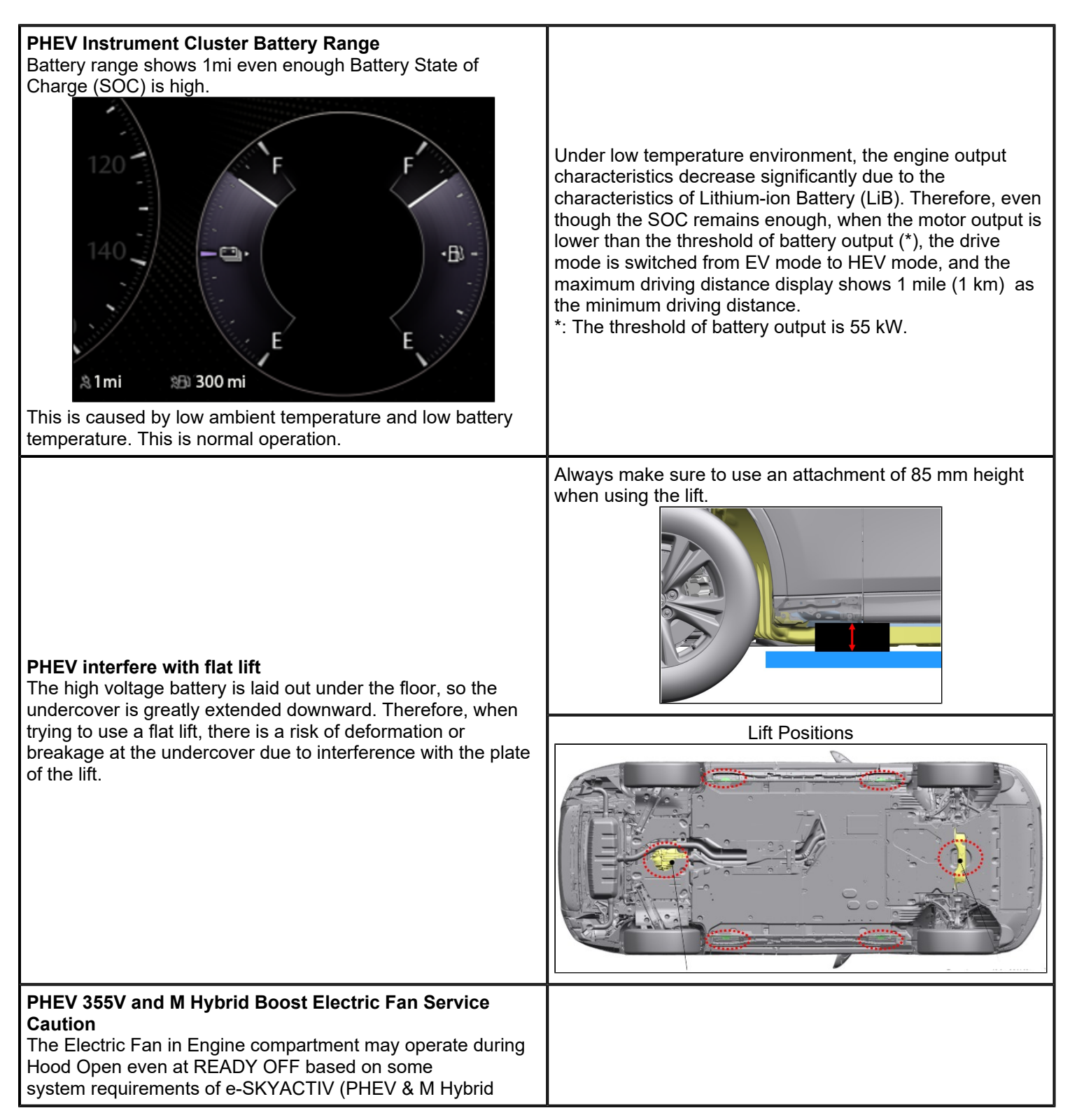

#### Page 12 of 53

**CONSUMER NOTICE:** The information and instructions in this bulletin are intended for use by skilled technicians. Mazda technicians utilize the proper tools/ equipment and take training to correctly and safely maintain Mazda vehicles. These instructions should not be performed by "doit-yourselfers." Customers should not assume this bulletin applies to their vehicle or that their vehicle will develop the described concern. To determine if the information applies, customers should contact their nearest authorized Mazda dealership. Mazda North American Operations reserves the right to alter the specifications and contents of this bulletin without obligation or advance notice. All rights reserved. No part of this bulletin may be reproduced in any form or by any means, electronic or mechanical---including photocopying and recording and the use of any kind of information storage and retrieval system ---without permission in writing.

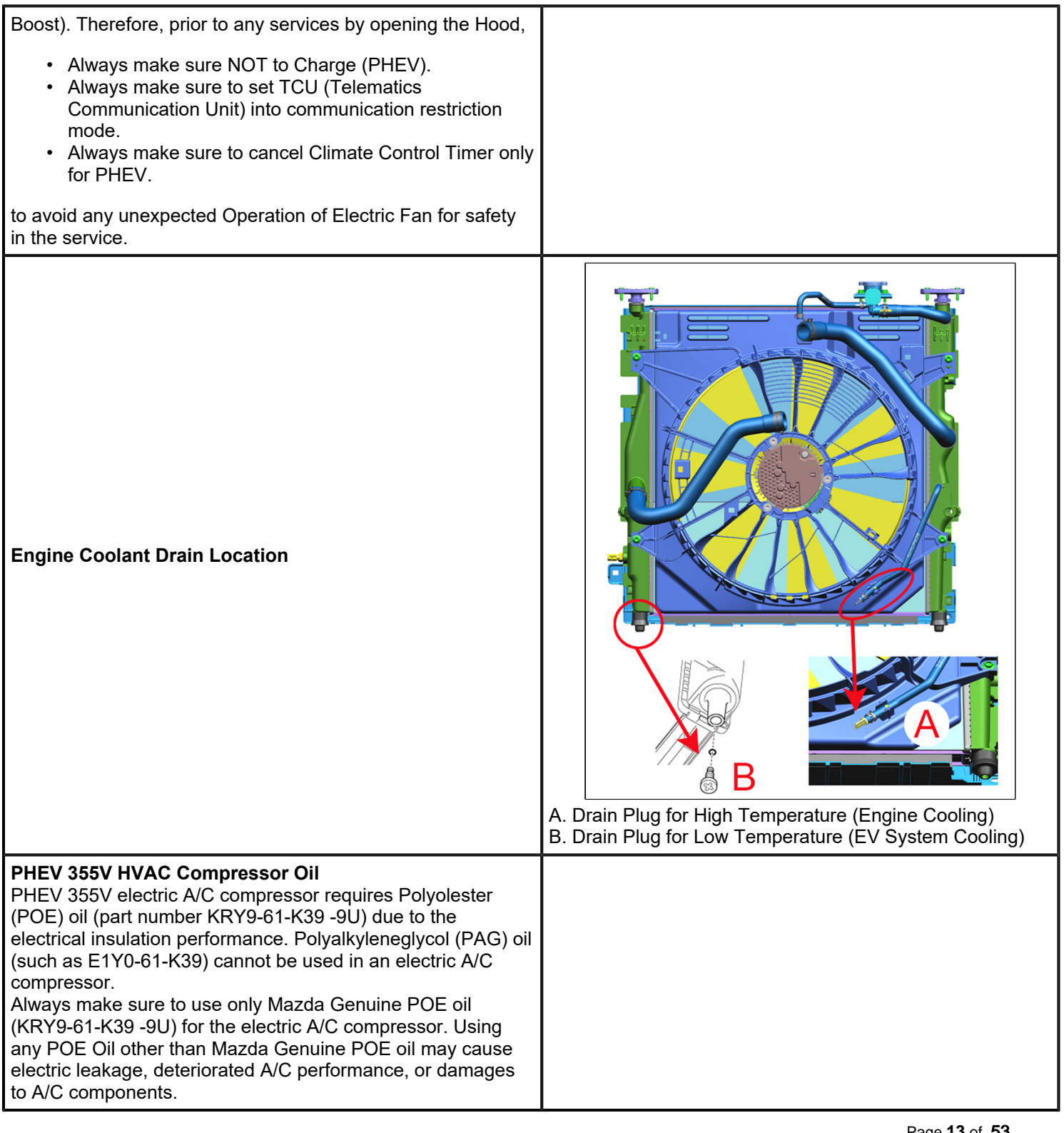

Page 13 of 53

| NOTE:                                                                                                    |  |
|----------------------------------------------------------------------------------------------------|--|
| <ul> <li>ETA for orderability of POE oil (KRY9-61-K39 -9U) late April 2023.</li> <li>A properly adjusted amount of fluorescent agents is used during vehicle production. Never add fluorescent agent into the refrigerant system, otherwise the insulation performance may deteriorate. Never use A/C refrigerant gas containing A/C compressor oil and fluorescent agent, or A/C compressor oil with fluorescent agent.</li> </ul> |  |
| Engine Oil Level Measurement (Infotainment Center                                                                                                    |  |
| Display)                                                                                                    |  |
| 1. Make sure the hood is closed.                                                                                                    |  |
| <ol> <li>Select "Information" on the Home screen to display the</li> </ol>                                                                                                    |  |
| vehicle status monitor.                                                                                                    |  |
| 4. Select "Vehicle Status Monitor".                                                                                                    |  |
| 10:35am                                                                                                    |  |
| Information                                                                                                    |  |
| i-DM                                                                                                    |  |
| Fuel Efficiency Monitor Preview                                                                                                    |  |
| High Voltage Battery Monitor                                                                                                    |  |
| Owner's Manual                                                                                                    |  |
| Description                                                                                                    |  |
| 5. Select "Engine Oil Level".                                                                                                    |  |
| 10:35 <sub>am</sub>                                                                                                    |  |
| Vehicle Status Monitor                                                                                                    |  |
| Vehicle Warning Messages                                                                                                    |  |
| Preview     Preview                                                                                                    |  |
| Maintenance Details                                                                                                    |  |
| Vehicle Maintenance Settings                                                                                                    |  |
| Description                                                                                                    |  |
| 6. Select "Measure Engine Oil Level".                                                                                                    |  |
| 10:35 <sub>am</sub>                                                                                                    |  |
|                                                                                                    |  |
| Measure Engine Oil Level Latest Measurement                                                                                                    |  |
| <                                                                                                    |  |
|                                                                                                    |  |
| Description                                                                                                    |  |
| beactpron                                                                                                    |  |
| 7. Select "Start Measurement"                                                                                                    |  |
|                                                                                                    |  |

## Page 14 of 53

**CONSUMER NOTICE:** The information and instructions in this bulletin are intended for use by skilled technicians. Mazda technicians utilize the proper tools/ equipment and take training to correctly and safely maintain Mazda vehicles. These instructions should not be performed by "doit-yourselfers." Customers should not assume this bulletin applies to their vehicle or that their vehicle will develop the described concern. To determine if the information applies, customers should contact their nearest authorized Mazda dealership. Mazda North American Operations reserves the right to alter the specifications and contents of this bulletin without obligation or advance notice. All rights reserved. No part of this bulletin may be reproduced in any form or by any means, electronic or mechanical---including photocopying and recording and the use of any kind of information storage and retrieval system ---without permission in writing.

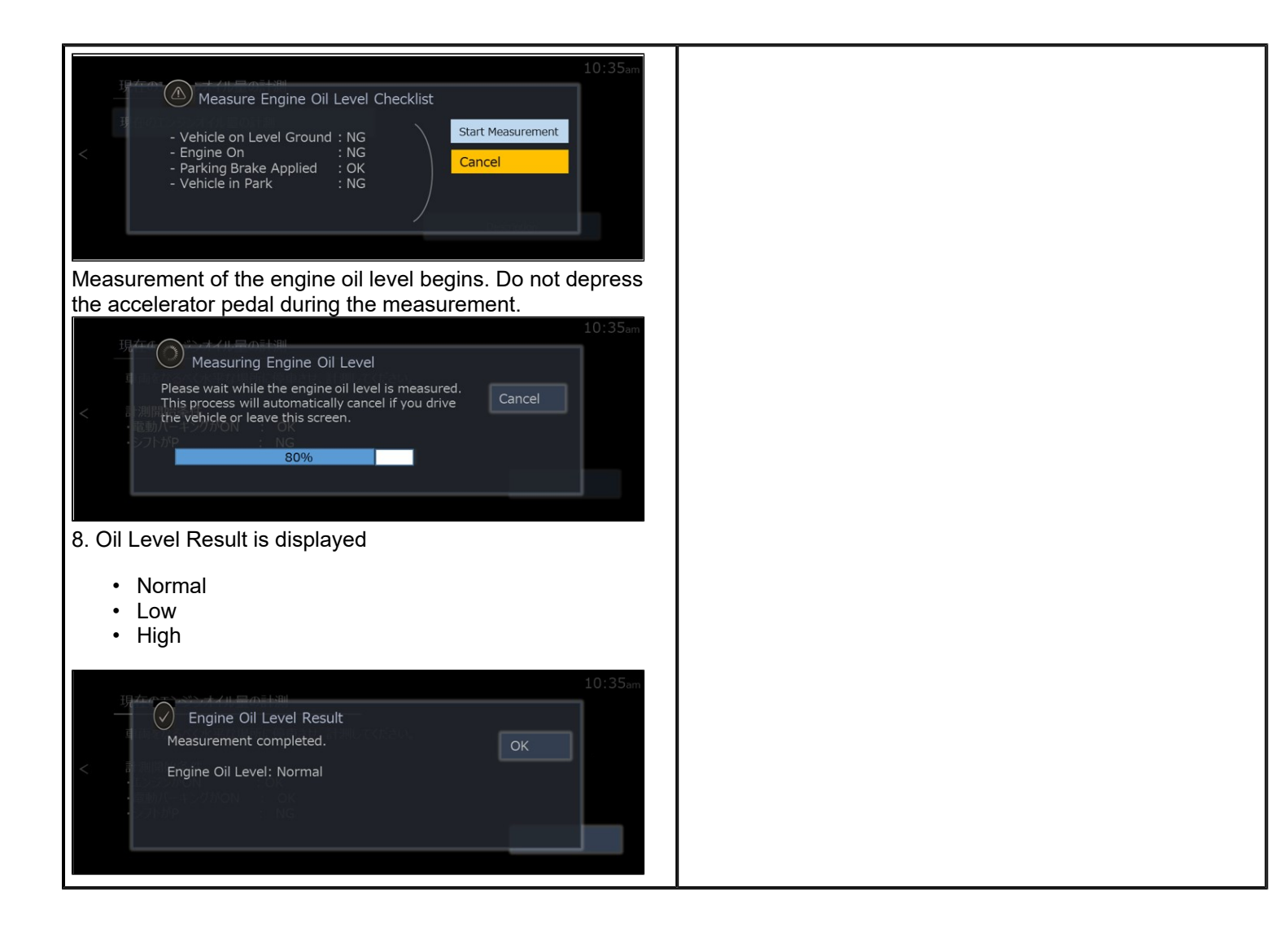

Page 15 of 53

**CONSUMER NOTICE:** The information and instructions in this bulletin are intended for use by skilled technicians. Mazda technicians utilize the proper tools/ equipment and take training to correctly and safely maintain Mazda vehicles. These instructions should not be performed by "doit-yourselfers." Customers should not assume this bulletin applies to their vehicle or that their vehicle will develop the described concern. To determine if the information applies, customers should contact their nearest authorized Mazda dealership. Mazda North American Operations reserves the right to alter the specifications and contents of this bulletin without obligation or advance notice. All rights reserved. No part of this bulletin may be reproduced in any form or by any means, electronic or mechanical---including photocopying and recording and the use of any kind of information storage and retrieval system ---without permission in writing.

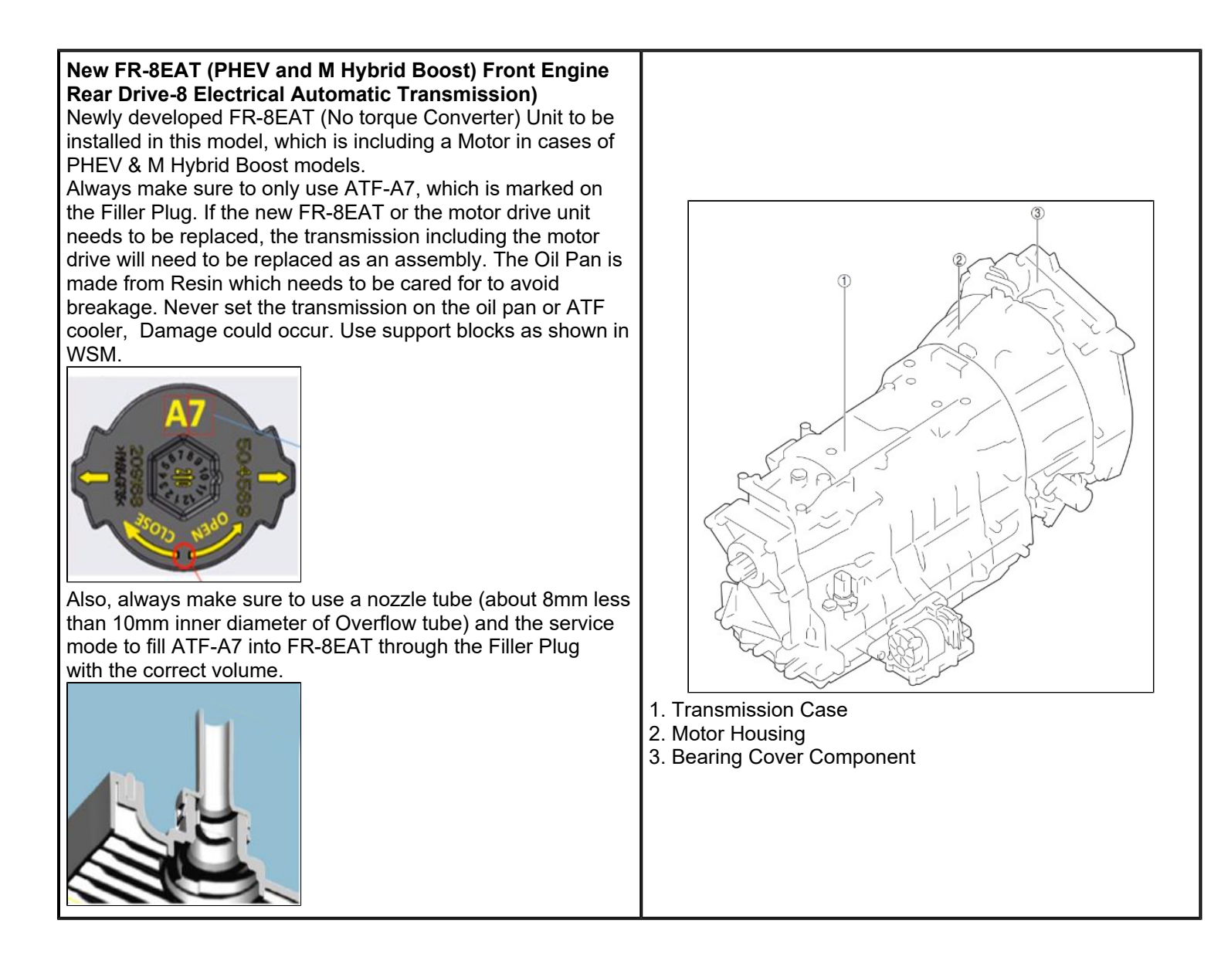

Page 16 of 53

**CONSUMER NOTICE:** The information and instructions in this bulletin are intended for use by skilled technicians. Mazda technicians utilize the proper tools/ equipment and take training to correctly and safely maintain Mazda vehicles. These instructions should not be performed by "doit-yourselfers." Customers should not assume this bulletin applies to their vehicle or that their vehicle will develop the described concern. To determine if the information applies, customers should contact their nearest authorized Mazda dealership. Mazda North American Operations reserves the right to alter the specifications and contents of this bulletin without obligation or advance notice. All rights reserved. No part of this bulletin may be reproduced in any form or by any means, electronic or mechanical---including photocopying and recording and the use of any kind of information storage and retrieval system ---without permission in writing.

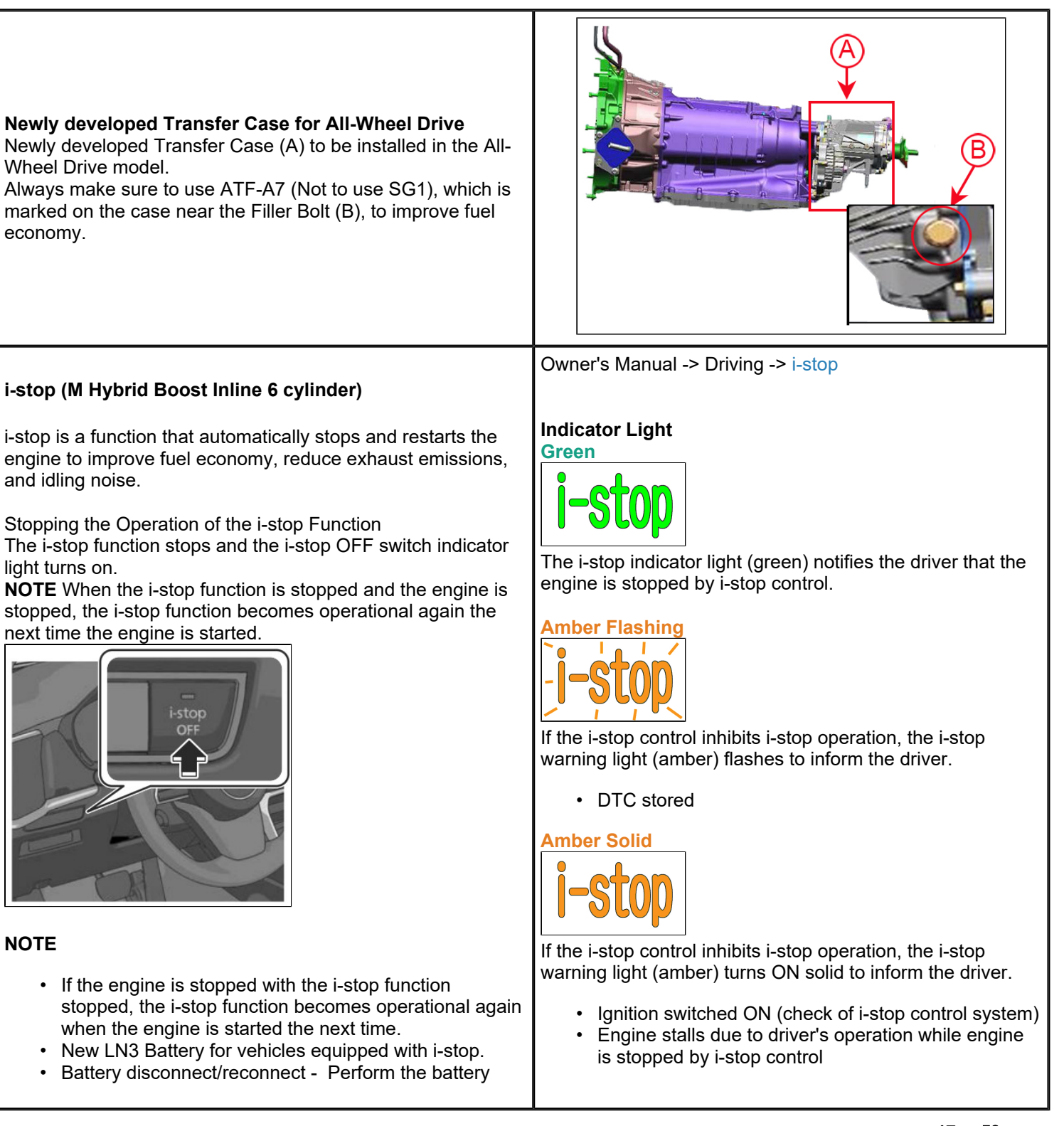

#### Page 17 of 53

**CONSUMER NOTICE:** The information and instructions in this bulletin are intended for use by skilled technicians. Mazda technicians utilize the proper tools/ equipment and take training to correctly and safely maintain Mazda vehicles. These instructions should not be performed by "doit-yourselfers." Customers should not assume this bulletin applies to their vehicle or that their vehicle will develop the described concern. To determine if the information applies, customers should contact their nearest authorized Mazda dealership. Mazda North American Operations reserves the right to alter the specifications and contents of this bulletin without obligation or advance notice. All rights reserved. No part of this bulletin may be reproduced in any form or by any means, electronic or mechanical---including photocopying and recording and the use of any kind of information storage and retrieval system ---without permission in writing.

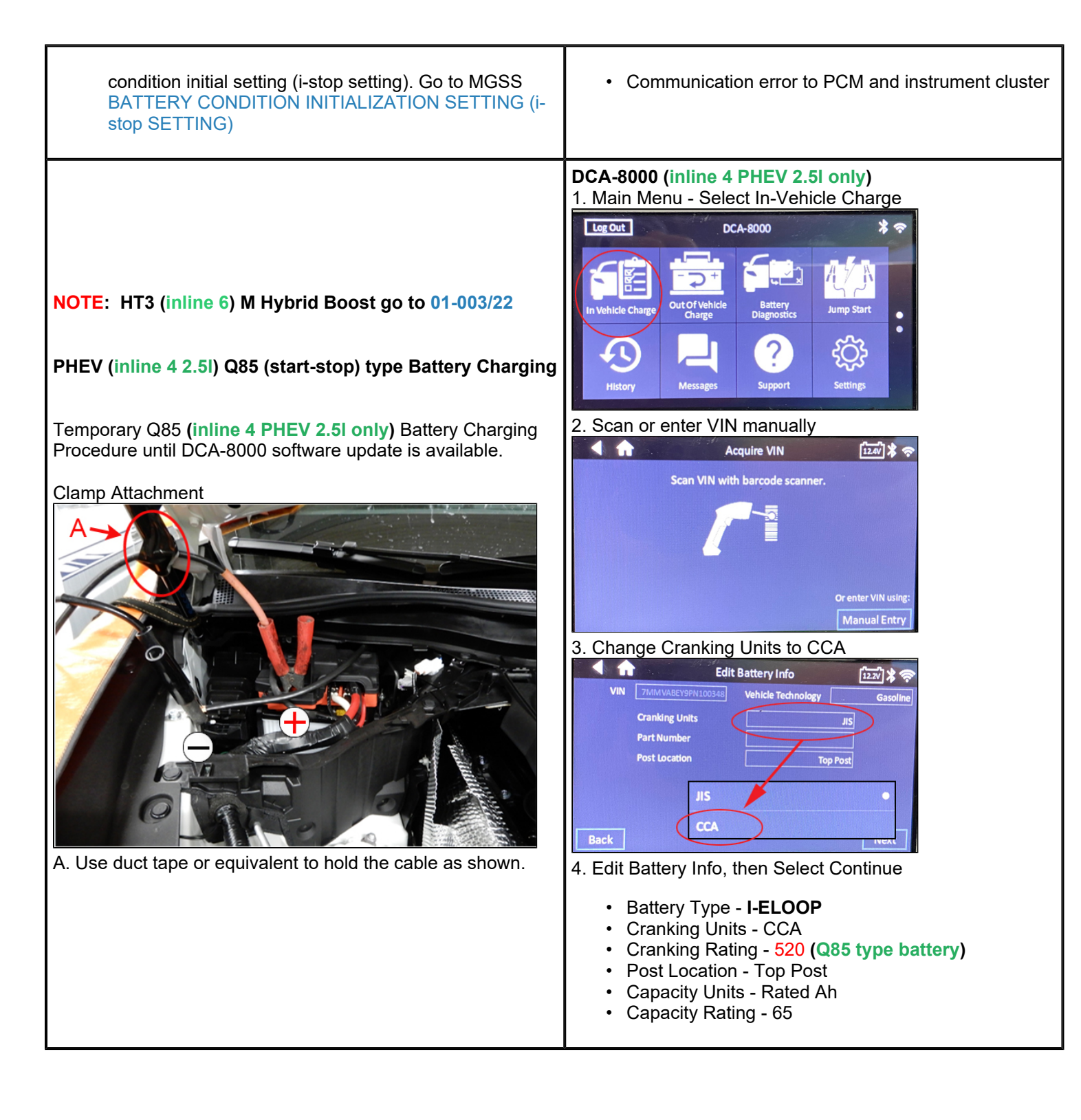

#### Page 18 of 53

**CONSUMER NOTICE:** The information and instructions in this bulletin are intended for use by skilled technicians. Mazda technicians utilize the proper tools/ equipment and take training to correctly and safely maintain Mazda vehicles. These instructions should not be performed by "doit-yourselfers." Customers should not assume this bulletin applies to their vehicle or that their vehicle will develop the described concern. To determine if the information applies, customers should contact their nearest authorized Mazda dealership. Mazda North American Operations reserves the right to alter the specifications and contents of this bulletin without obligation or advance notice. All rights reserved. No part of this bulletin may be reproduced in any form or by any means, electronic or mechanical---including photocopying and recording and the use of any kind of information storage and retrieval system ---without permission in writing.

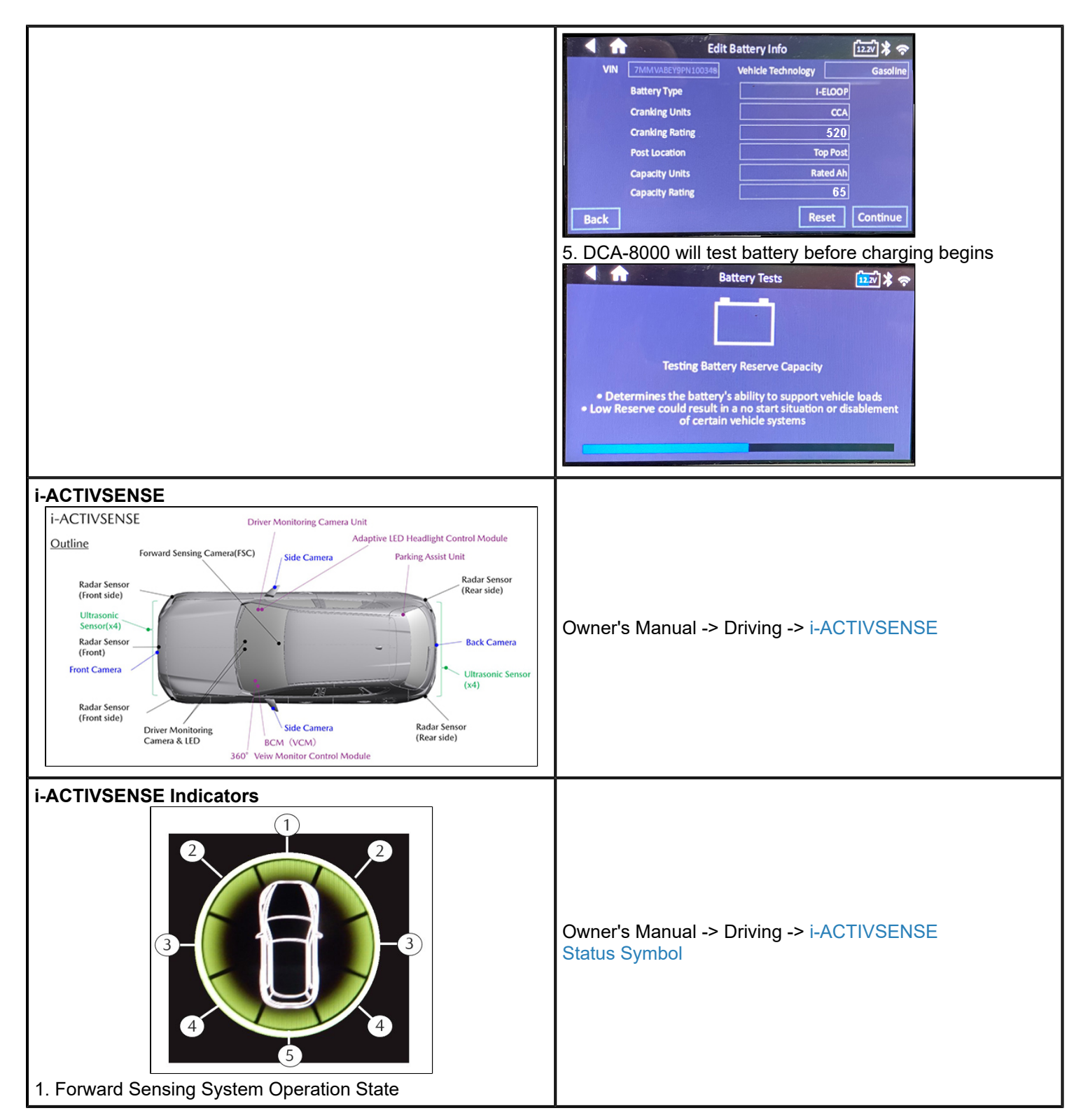

#### Page 19 of 53

**CONSUMER NOTICE:** The information and instructions in this bulletin are intended for use by skilled technicians. Mazda technicians utilize the proper tools/ equipment and take training to correctly and safely maintain Mazda vehicles. These instructions should not be performed by "doit-yourselfers." Customers should not assume this bulletin applies to their vehicle or that their vehicle will develop the described concern. To determine if the information applies, customers should contact their nearest authorized Mazda dealership. Mazda North American Operations reserves the right to alter the specifications and contents of this bulletin without obligation or advance notice. All rights reserved. No part of this bulletin may be reproduced in any form or by any means, electronic or mechanical---including photocopying and recording and the use of any kind of information storage and retrieval system ---without permission in writing.

Distance & Speed Alert (DSA) ٠ Smart Brake Support (SBS) [forward sensing function] Smart Brake Support (SBS) [collision avoiding assist • system during turning] 2. Forward Side Sensing System Operation State Front Cross Traffic Alert (FCTA) 3. Lateral Side Sensing System Operation State Lane Departure Warning System (LDWS) Lane-Keep Assist System (LAS) Emergency Lane Keeping [road keep assist] (ELK) 4. Rear Side Sensing System Operation State Blind Spot Monitoring (BSM) ٠ Rear Cross Traffic Alert (RCTA) System • Smart Brake Support [Rear Crossing] (SBS-RC) Emergency Lane Keeping [blind spot assist] Page 20 of 53

**CONSUMER NOTICE:** The information and instructions in this bulletin are intended for use by skilled technicians. Mazda technicians utilize the proper tools/ equipment and take training to correctly and safely maintain Mazda vehicles. These instructions should not be performed by "doit-yourselfers." Customers should not assume this bulletin applies to their vehicle or that their vehicle will develop the described concern. To determine if the information applies, customers should contact their nearest authorized Mazda dealership. Mazda North American Operations reserves the right to alter the specifications and contents of this bulletin without obligation or advance notice. All rights reserved. No part of this bulletin may be reproduced in any form or by any means, electronic or mechanical---including photocopying and recording and the use of any kind of information storage and retrieval system ---without permission in writing.

| 5. Rear Sensing System Operation State                                                                                                    |                                                        |
|----------------------------------------------------------------------------------------------------|--------------------------------------------------------|
| Smart Brake Support (SBS) [rear side sensing function]                                                                                                    |                                                        |
|                                                                                                    |                                                        |
| Smart Brake Support (SBS) SBS is a system designed to avoid collisions and reduce damage in the event of a collision by controlling the brakes. Sensors and camera equipped on the vehicle detect objects, and operate brake control if there is a possibility of your vehicle colliding with the object. One part of the SBS functions when you are driving forward and the other part functions when you are driving in reverse. <b>Forward drive detection</b> Forward drive detection function* The forward detection function is designed to assist the driver in avoiding collisions with objects (vehicles) ahead, pedestrians, bicycles, and motorcycles) at the front and to reduce damage in the event of a collision. If there is a possibility of your vehicle colliding with a target object at the front, you are notified of possible danger by a screen display and a. warning sound. Furthermore, if the possibility of a collision increases, brake control is performed to avoid collision and reduce damage in the event of a collision. In addition, when the driver depresses the brake pedal, the brakes are applied firmly and quickly to assist. <b>Extended to a science of a collision</b> The Turn-Across Traffic* The Turn-Across Traffic is designed to assist the driver in avoiding a collision with a vehicle approaching in the opposite | Owner's Manual -> Driving -> Smart Brake Support (SBS) |

## Page 21 of 53

**CONSUMER NOTICE:** The information and instructions in this bulletin are intended for use by skilled technicians. Mazda technicians utilize the proper tools/ equipment and take training to correctly and safely maintain Mazda vehicles. These instructions should not be performed by "doit-yourselfers." Customers should not assume this bulletin applies to their vehicle or that their vehicle will develop the described concern. To determine if the information applies, customers should contact their nearest authorized Mazda dealership. Mazda North American Operations reserves the right to alter the specifications and contents of this bulletin without obligation or advance notice. All rights reserved. No part of this bulletin may be reproduced in any form or by any means, electronic or mechanical---including photocopying and recording and the use of any kind of information storage and retrieval system ---without permission in writing.

direction when making a left turn at an intersection and to reduce damage in the event of a collision.

If there is a possibility of your vehicle colliding with a vehicle approaching in the opposite direction when you make a left turn at an intersection, you are notified of possible danger by a screen display and a warning sound.

Furthermore, if the possibility of a collision increases, brake control is performed to avoid collision and reduce damage in the event of a collision.

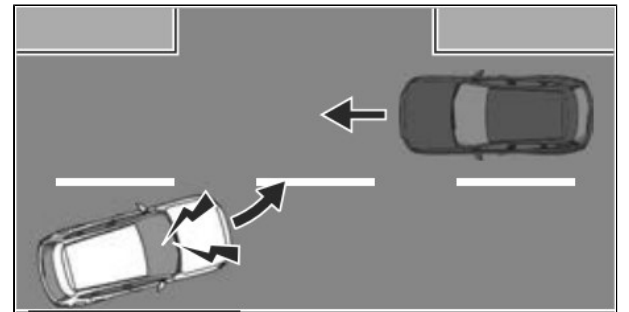

# 3. Front Crossing\*

Front Crossing is designed to assist the driver in avoiding a collision at an intersection and reduce damage. If there is a possibility of a collision with a vehicle at an intersection, brake control is performed to avoid a collision or to reduce damage in the event of a collision.

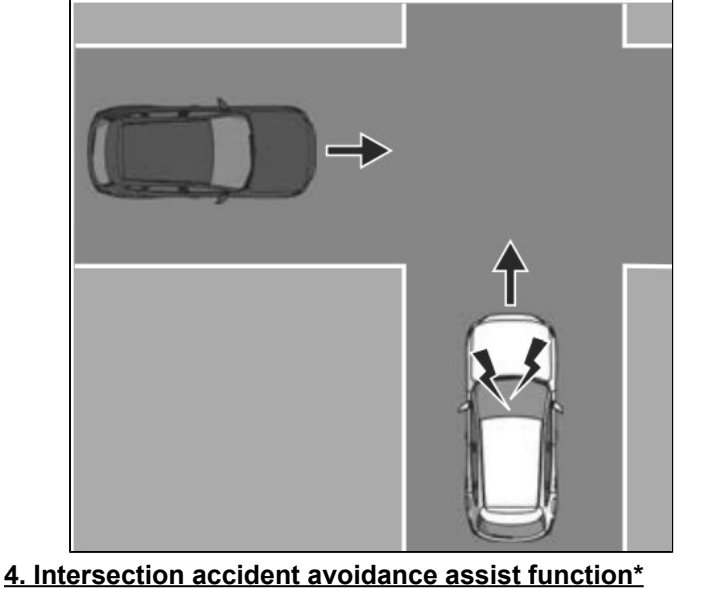

Intersection accident avoidance assist function avoid collisions with objects (pedestrians and bicycles) when making a left or right turn at an intersection and to reduce damage in the event of a collision. If there is a possibility of your vehicle colliding with a target

Page 22 of 53

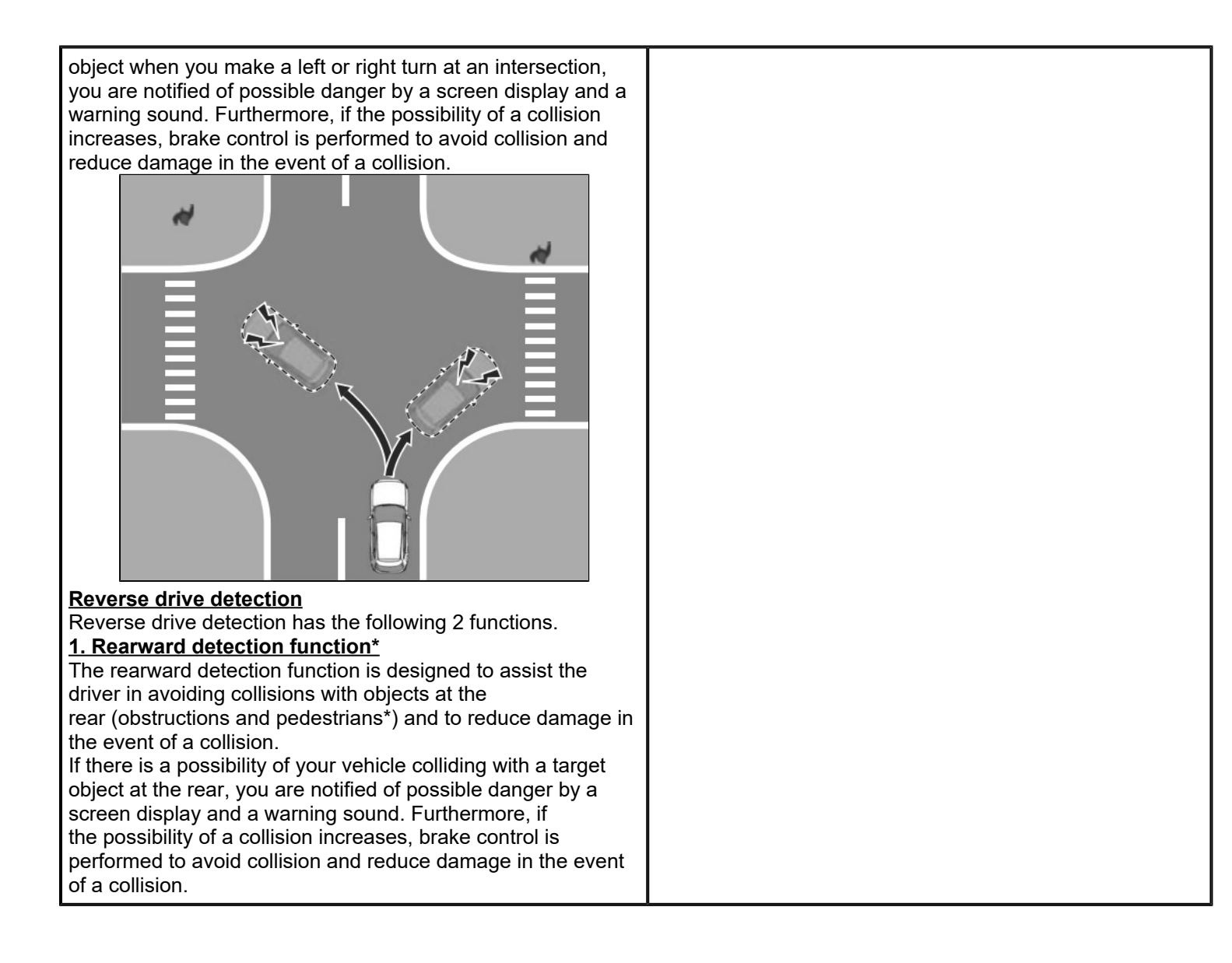

Page 23 of 53

**CONSUMER NOTICE:** The information and instructions in this bulletin are intended for use by skilled technicians. Mazda technicians utilize the proper tools/ equipment and take training to correctly and safely maintain Mazda vehicles. These instructions should not be performed by "doit-yourselfers." Customers should not assume this bulletin applies to their vehicle or that their vehicle will develop the described concern. To determine if the information applies, customers should contact their nearest authorized Mazda dealership. Mazda North American Operations reserves the right to alter the specifications and contents of this bulletin without obligation or advance notice. All rights reserved. No part of this bulletin may be reproduced in any form or by any means, electronic or mechanical---including photocopying and recording and the use of any kind of information storage and retrieval system ---without permission in writing.

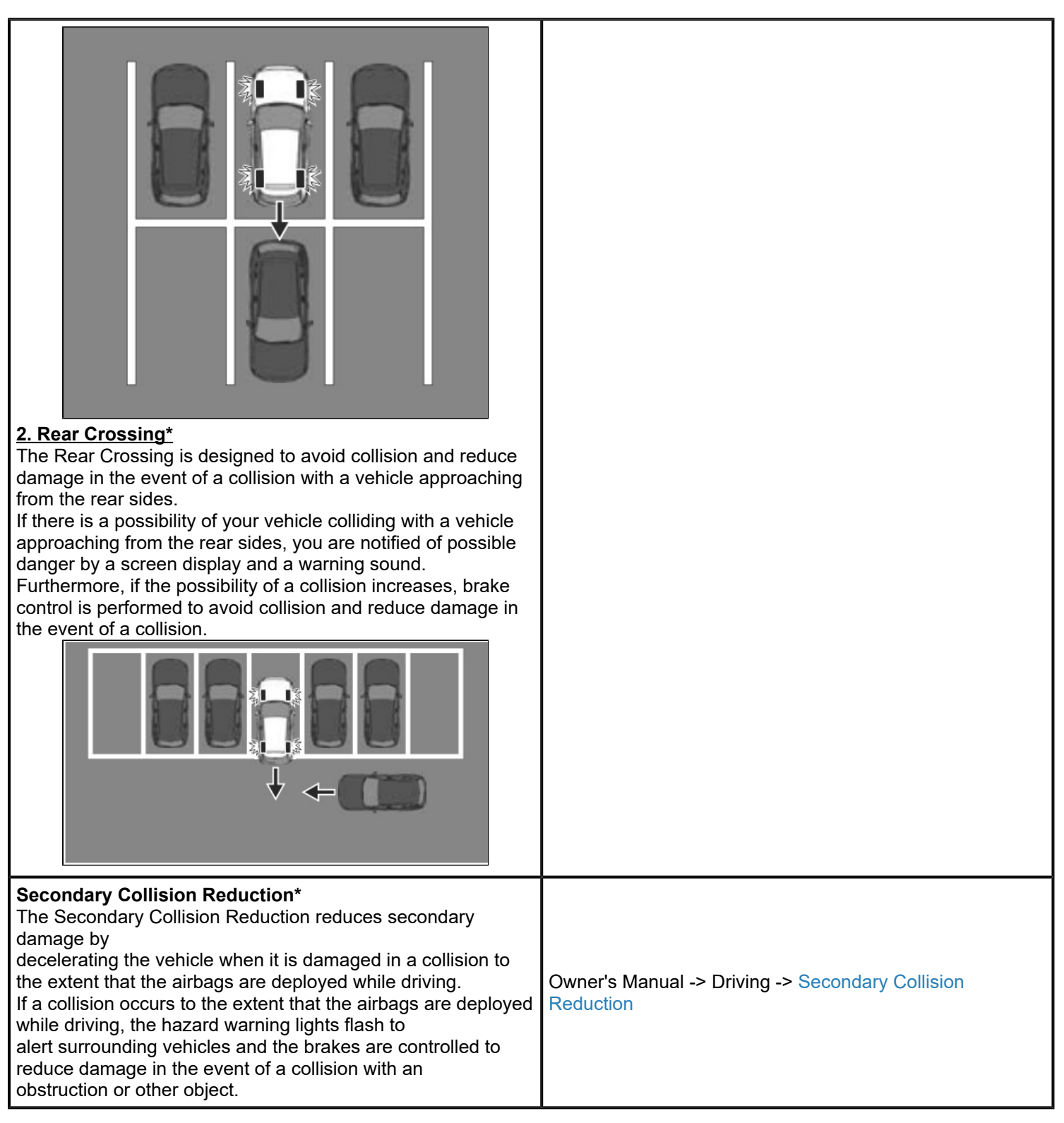

#### Page 24 of 53

| Mazda Radar Cruise Control with Stop & Go Function<br>System (MRCC)<br>MRCC is a system that reduces load on the driver through<br>constant speed and headway control. The function performs<br>headway control to maintain the distance with a vehicle ahead<br>at a constant preset speed without you having to depress the<br>accelerator or brake pedal.                                                                                                    |                                                                   |
|----------------------------------------------------------------------------------------------------|-------------------------------------------------------------------|
| Speed Limit Assist         It is possible to set the vehicle speed of the speed sign         recognized by the FSC and map information to the MRCC         with one touch (RES button).         Note: Navigation SD Card is required         Image: Note: Navigation SD Card is required                                                                                                    | Owner's Manual -> Driving -> Mazda Radar Cruise Control<br>(MRCC) |
| ۲۵         ۲۵         ۲۵         ۲۵         ۲۵         ۲۵         ۲۵         ۲۵         ۲۵         ۲۵         ۲0         ۲0         100         100         100         100         100         100         100         100         100         100         100         100         100         100         100         100         100         100         100         100         100         100         100         100         100         100         100         100         100         100         100         100         100         100         100         100         100         100         100         100         100         100         100         100         100         100         100         100         100         100         100         100         100         100         100         100         100         100         100         100         100         100         100         100         100         100         100         100         100         100         100         100         100         100         100         100         100         100         100         100         100         100         100         100         100         < |                                                                   |
| <ul> <li>Manual (On)</li> <li>Off</li> <li>0 mph (same as speed limit sign)</li> <li>3 mph offset</li> <li>5 mph offset</li> <li>10 mph offset</li> </ul>                                                                                                    |                                                                   |
| <b>Cruising &amp; Traffic Support (CTS)</b><br>The CTS is a system that reduces the load on the driver while<br>the vehicle is driven on expressways or highways. The CTS<br>has the following 2 functions.                                                                                                    | Owner's Manual -> Driving -> Cruising & Traffic Support<br>(CTS)  |

Page 25 of 53

**CONSUMER NOTICE:** The information and instructions in this bulletin are intended for use by skilled technicians. Mazda technicians utilize the proper tools/ equipment and take training to correctly and safely maintain Mazda vehicles. These instructions should not be performed by "doit-yourselfers." Customers should not assume this bulletin applies to their vehicle or that their vehicle will develop the described concern. To determine if the information applies, customers should contact their nearest authorized Mazda dealership. Mazda North American Operations reserves the right to alter the specifications and contents of this bulletin without obligation or advance notice. All rights reserved. No part of this bulletin may be reproduced in any form or by any means, electronic or mechanical---including photocopying and recording and the use of any kind of information storage and retrieval system ---without permission in writing.

| Image: constant speed/Headway control functionThe function performs headway control to maintain the<br>distance with a vehicle ahead at a constant preset speed<br>without you having to depress the accelerator or brake pedal.Steering wheel assist functionWhen vehicle lane lines are detected, the function assists<br>your steering wheel operation to follow the vehicle<br>lane lines. When vehicle lane lines are not detected, the<br>function assists your steering wheel operation to follow the vehicle<br>lane lines. When vehicle lane lines are not detected, the<br>function assists your steering wheel operation to follow the vehicle<br>lane lines. When vehicle lane lines are not detected, the<br>function assists your steering wheel operation to follow<br>the trajectory of the vehicle ahead. |                                                               |
|----------------------------------------------------------------------------------------------------|---------------------------------------------------------------|
| <text></text>                                                                                                    | Owner's Manual -> Driving -> Distance & Speed Alert<br>(DSA)  |
| Lane-Keep Assist System*<br>The LAS is a system to help the driver stay within the vehicle<br>lane if the vehicle might be deviating. If your vehicle may be<br>deviating from the vehicle lane, the LAS provides steering<br>assistance to avoid departure from the lane.                                                                                                    | Owner's Manual -> Driving -> Lane-keep Assist System<br>(LAS) |

Page 26 of 53

**CONSUMER NOTICE:** The information and instructions in this bulletin are intended for use by skilled technicians. Mazda technicians utilize the proper tools/ equipment and take training to correctly and safely maintain Mazda vehicles. These instructions should not be performed by "doit-yourselfers." Customers should not assume this bulletin applies to their vehicle or that their vehicle will develop the described concern. To determine if the information applies, customers should contact their nearest authorized Mazda dealership. Mazda North American Operations reserves the right to alter the specifications and contents of this bulletin without obligation or advance notice. All rights reserved. No part of this bulletin may be reproduced in any form or by any means, electronic or mechanical---including photocopying and recording and the use of any kind of information storage and retrieval system ---without permission in writing.

| Lane Departure Warning System (LDWS)<br>The LDWS notifies the driver that the vehicle might be<br>deviating from its lane. If there is a possibility of your vehicle<br>deviating from the vehicle lane, a screen display and a<br>warning sound notify the driver of the danger.                                                                                                    | Owner's Manual -> Driving -> Lane Departure Warning<br>System (LDWS) |
|----------------------------------------------------------------------------------------------------|----------------------------------------------------------------------|
| Emergency Lane Keeping (ELK)*<br>The ELK is a system designed to assist the driver's steering<br>wheel operation to avoid danger. The ELK has the following 3<br>functions.<br>Road Keep Assist<br>The Road Keep Assist assists the driver to avoid departure<br>from the road.<br>If your vehicle may be deviating from the road, the Road Keep<br>Assist<br>provides steering assistance to avoid departure from the road.<br>In addition, a screen display and a warning sound notify the<br>driver of the danger. | Owner's Manual -> Driving -> Emergency Lane Keeping<br>(ELK)         |

Page 27 of 53

**CONSUMER NOTICE:** The information and instructions in this bulletin are intended for use by skilled technicians. Mazda technicians utilize the proper tools/ equipment and take training to correctly and safely maintain Mazda vehicles. These instructions should not be performed by "doit-yourselfers." Customers should not assume this bulletin applies to their vehicle or that their vehicle will develop the described concern. To determine if the information applies, customers should contact their nearest authorized Mazda dealership. Mazda North American Operations reserves the right to alter the specifications and contents of this bulletin without obligation or advance notice. All rights reserved. No part of this bulletin may be reproduced in any form or by any means, electronic or mechanical---including photocopying and recording and the use of any kind of information storage and retrieval system ---without permission in writing.

| Blind Spot Assist*<br>The Blind Spot Assist assists the driver in avoiding collisions<br>with vehicles in adjacent lanes (excluding<br>vehicles approaching in the opposite direction).<br>If there is a possibility of a collision with a vehicle in an<br>adjacent lane<br>when you try to change lanes or if you may deviate from your<br>lane, the Blind Spot Assist assists your steering<br>wheel operation to keep you in the driving lane. In addition, a<br>screen display and a warning sound notify the driver of the<br>danger. |                                                             |
|----------------------------------------------------------------------------------------------------|-------------------------------------------------------------|
|                                                                                                    |                                                             |
| Head-on traffic avoidance assist*                                                                                                    |                                                             |
| The Head-on traffic avoidance assist assists you in avoiding a                                                                                                    |                                                             |
| collision with a vehicle approaching in the oncoming lane and                                                                                                    |                                                             |
| your vehicle.                                                                                                    |                                                             |
| in the                                                                                                    |                                                             |
| oncoming lane due to your vehicle departing from its lane the                                                                                                    |                                                             |
| Head-on traffic avoidance assist assists your steering wheel                                                                                                    |                                                             |
| operation to keep you in the original driving lane. In addition, a                                                                                                    |                                                             |
| screen display and a warning sound notify the driver of the                                                                                                    |                                                             |
| danger.                                                                                                    |                                                             |
|                                                                                                    |                                                             |
|                                                                                                    |                                                             |
|                                                                                                    |                                                             |
| High Beam Control System (HBC)*<br>The HBC determines the conditions in front of the vehicle                                                                                                    | Owner's Manual -> Driving -> High Beam Control System (HBC) |

## Page 28 of 53

| while driving at night to automatically switch the headlights between high and low beams.                                                                                                    |                                                          |
|----------------------------------------------------------------------------------------------------|----------------------------------------------------------|
| Blind Spot Monitoring (BSM) System<br>The BSM is a system that assists the driver in checking for<br>vehicles at your rear when making a lane change. When a<br>vehicle approaching from the rear is detected, various screen<br>displays and warning sounds notify the driver of the danger.                                                                                                    | Owner's Manual -> Driving -> Blind Spot Monitoring (BSM) |
| <ul> <li>Vehicle Exit Warning</li> <li>The vehicle exit warning is a system that assists the driver in checking the rear of the vehicle when exiting the vehicle.</li> <li>When a vehicle or bicycle approaching from the rear is detected, various screen displays and warning sounds notify the driver of the danger.</li> <li>Detectable Scenes <ol> <li>Bicycle approaches from the rear side</li> </ol> </li> </ul> |                                                          |

#### Page 29 of 53

**CONSUMER NOTICE:** The information and instructions in this bulletin are intended for use by skilled technicians. Mazda technicians utilize the proper tools/ equipment and take training to correctly and safely maintain Mazda vehicles. These instructions should not be performed by "doit-yourselfers." Customers should not assume this bulletin applies to their vehicle or that their vehicle will develop the described concern. To determine if the information applies, customers should contact their nearest authorized Mazda dealership. Mazda North American Operations reserves the right to alter the specifications and contents of this bulletin without obligation or advance notice. All rights reserved. No part of this bulletin may be reproduced in any form or by any means, electronic or mechanical---including photocopying and recording and the use of any kind of information storage and retrieval system ---without permission in writing.

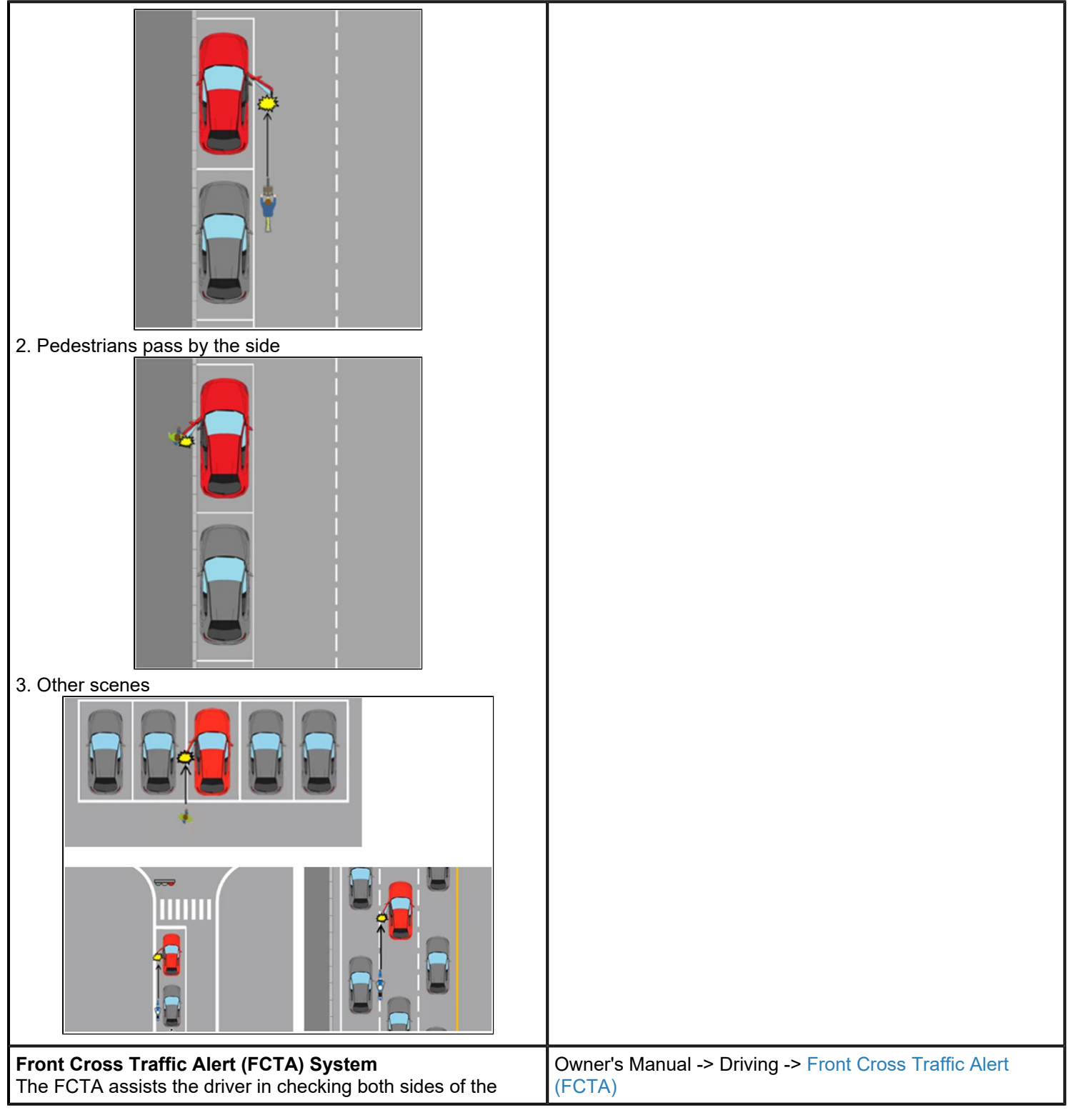

## Page 30 of 53

**CONSUMER NOTICE:** The information and instructions in this bulletin are intended for use by skilled technicians. Mazda technicians utilize the proper tools/ equipment and take training to correctly and safely maintain Mazda vehicles. These instructions should not be performed by "doit-yourselfers." Customers should not assume this bulletin applies to their vehicle or that their vehicle will develop the described concern. To determine if the information applies, customers should contact their nearest authorized Mazda dealership. Mazda North American Operations reserves the right to alter the specifications and contents of this bulletin without obligation or advance notice. All rights reserved. No part of this bulletin may be reproduced in any form or by any means, electronic or mechanical---including photocopying and recording and the use of any kind of information storage and retrieval system ---without permission in writing.

| vehicle when the vehicle starts to drive at an intersection. When a vehicle approaching from the blind spots on the front left or right side is detected, a screen display and warning sound notify the driver of the danger.                                                                                                    |                                                                 |
|----------------------------------------------------------------------------------------------------|-----------------------------------------------------------------|
| Rear Cross Traffic Alert (RCTA) System         The RCTA assists the driver in checking the area to the rear of the vehicle, such as while reversing out of a parking space.         When a vehicle approaching from the rear on the left or right is detected, various screen displays and warning sounds notify the driver of the danger.         Image: Comparison of the danger.         Image: Comparison of the danger.         Image: Compare: Comparison of the danger. | Owner's Manual -> Driving -> Rear Cross Traffic Alert<br>(RCTA) |

Page 31 of 53

**CONSUMER NOTICE:** The information and instructions in this bulletin are intended for use by skilled technicians. Mazda technicians utilize the proper tools/ equipment and take training to correctly and safely maintain Mazda vehicles. These instructions should not be performed by "doit-yourselfers." Customers should not assume this bulletin applies to their vehicle or that their vehicle will develop the described concern. To determine if the information applies, customers should contact their nearest authorized Mazda dealership. Mazda North American Operations reserves the right to alter the specifications and contents of this bulletin without obligation or advance notice. All rights reserved. No part of this bulletin may be reproduced in any form or by any means, electronic or mechanical---including photocopying and recording and the use of any kind of information storage and retrieval system ---without permission in writing.

| Driver Attention Alert (DAA) System<br>The DAA is a system that detects the driver fatigue and<br>decreased<br>attentiveness based on various types of vehicle information,<br>and encourages the driver to take a rest using a<br>screen display and warning sound.                                                                                                    | Owner's Manual -> Driving -> Driver Attention Alert (DAA) |
|----------------------------------------------------------------------------------------------------|-----------------------------------------------------------|
| <ul> <li>Driver Monitoring (DM)*</li> <li>The DM is a system that detects dangerous conditions and behavior of the driver and notifies the driver of possible danger. The DM has two detection functions.</li> <li>Drowsiness detection function</li> <li>The drowsiness detection function detects the level of driver drowsiness.</li> <li>When the driver drowsiness is detected, the screen display and warning sound encourage the driver to take a rest. There are 2 levels of screen display and warning sound.</li> <li>Warning pattern (caution)</li> </ul> | Owner's Manual -> Driving -> Driver Monitoring (DM)       |

Page 32 of 53

**CONSUMER NOTICE:** The information and instructions in this bulletin are intended for use by skilled technicians. Mazda technicians utilize the proper tools/ equipment and take training to correctly and safely maintain Mazda vehicles. These instructions should not be performed by "doit-yourselfers." Customers should not assume this bulletin applies to their vehicle or that their vehicle will develop the described concern. To determine if the information applies, customers should contact their nearest authorized Mazda dealership. Mazda North American Operations reserves the right to alter the specifications and contents of this bulletin without obligation or advance notice. All rights reserved. No part of this bulletin may be reproduced in any form or by any means, electronic or mechanical---including photocopying and recording and the use of any kind of information storage and retrieval system ---without permission in writing.

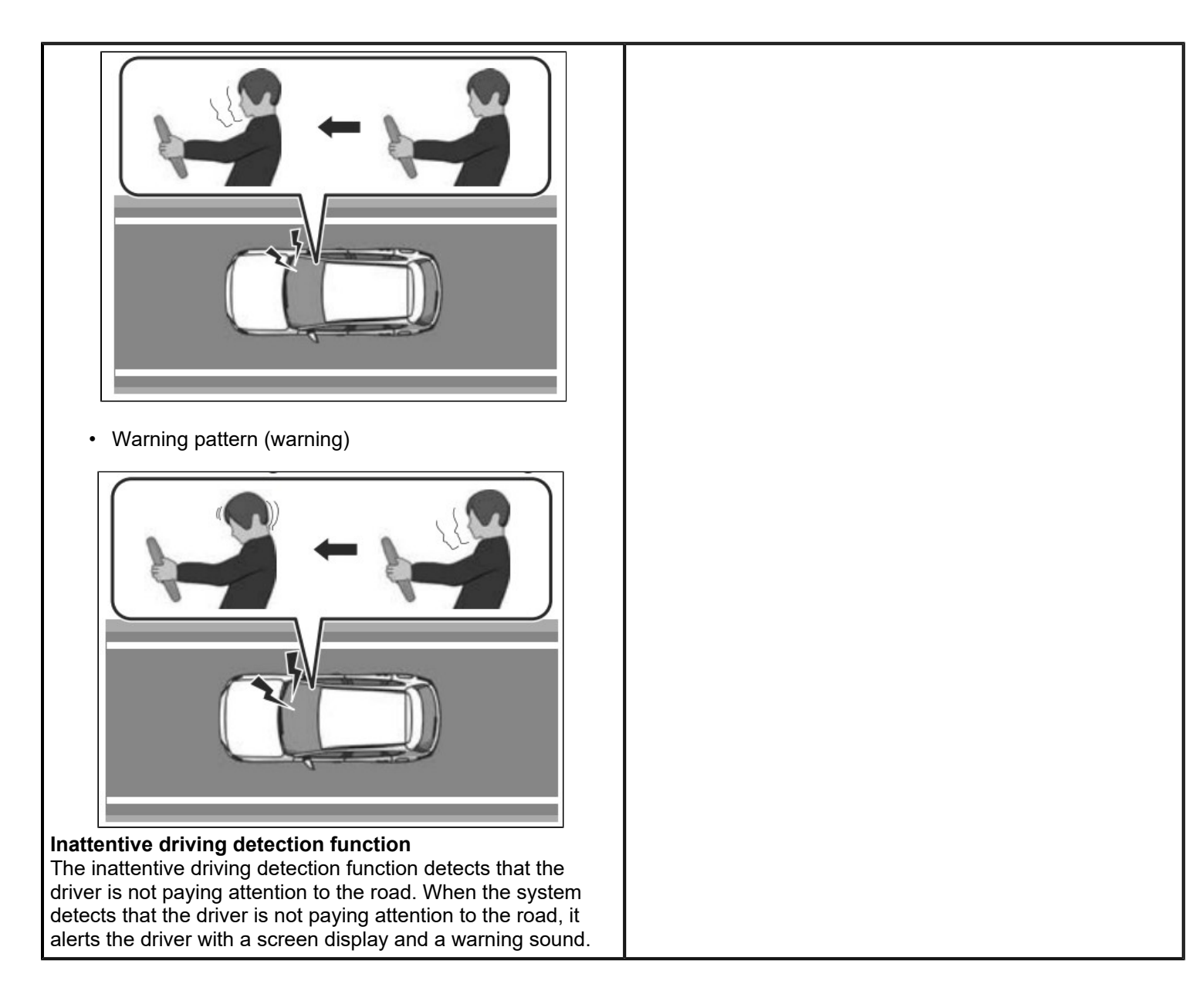

Page 33 of 53

**CONSUMER NOTICE:** The information and instructions in this bulletin are intended for use by skilled technicians. Mazda technicians utilize the proper tools/ equipment and take training to correctly and safely maintain Mazda vehicles. These instructions should not be performed by "doit-yourselfers." Customers should not assume this bulletin applies to their vehicle or that their vehicle will develop the described concern. To determine if the information applies, customers should contact their nearest authorized Mazda dealership. Mazda North American Operations reserves the right to alter the specifications and contents of this bulletin without obligation or advance notice. All rights reserved. No part of this bulletin may be reproduced in any form or by any means, electronic or mechanical---including photocopying and recording and the use of any kind of information storage and retrieval system ---without permission in writing.

| <b>Traffic Sign Recognition System (TSR)*</b><br>The TSR is a system to notify the driver of traffic signs by<br>displaying traffic signs on the screen which are recognized<br>by the vehicle while driving.                                                                                 | Owner's Manual -> Driving -> Traffic Sign Recognition<br>System (TSR) |
|----------------------------------------------------------------------------------------------------|-----------------------------------------------------------------------|
| 360° View Monitor System The 360° view monitor is a system which assists the driver in checking safety by displaying the conditions around the vehicle on the center display when the vehicle is driven at low speeds or when the vehicle is parked or stopped. Display Button Display Button | Owner's Manual -> Driving -> 360° View Monitor                        |
| Top View                                                                                                    |                                                                       |

Page 34 of 53

**CONSUMER NOTICE:** The information and instructions in this bulletin are intended for use by skilled technicians. Mazda technicians utilize the proper tools/ equipment and take training to correctly and safely maintain Mazda vehicles. These instructions should not be performed by "doit-yourselfers." Customers should not assume this bulletin applies to their vehicle or that their vehicle will develop the described concern. To determine if the information applies, customers should contact their nearest authorized Mazda dealership. Mazda North American Operations reserves the right to alter the specifications and contents of this bulletin without obligation or advance notice. All rights reserved. No part of this bulletin may be reproduced in any form or by any means, electronic or mechanical---including photocopying and recording and the use of any kind of information storage and retrieval system ---without permission in writing.

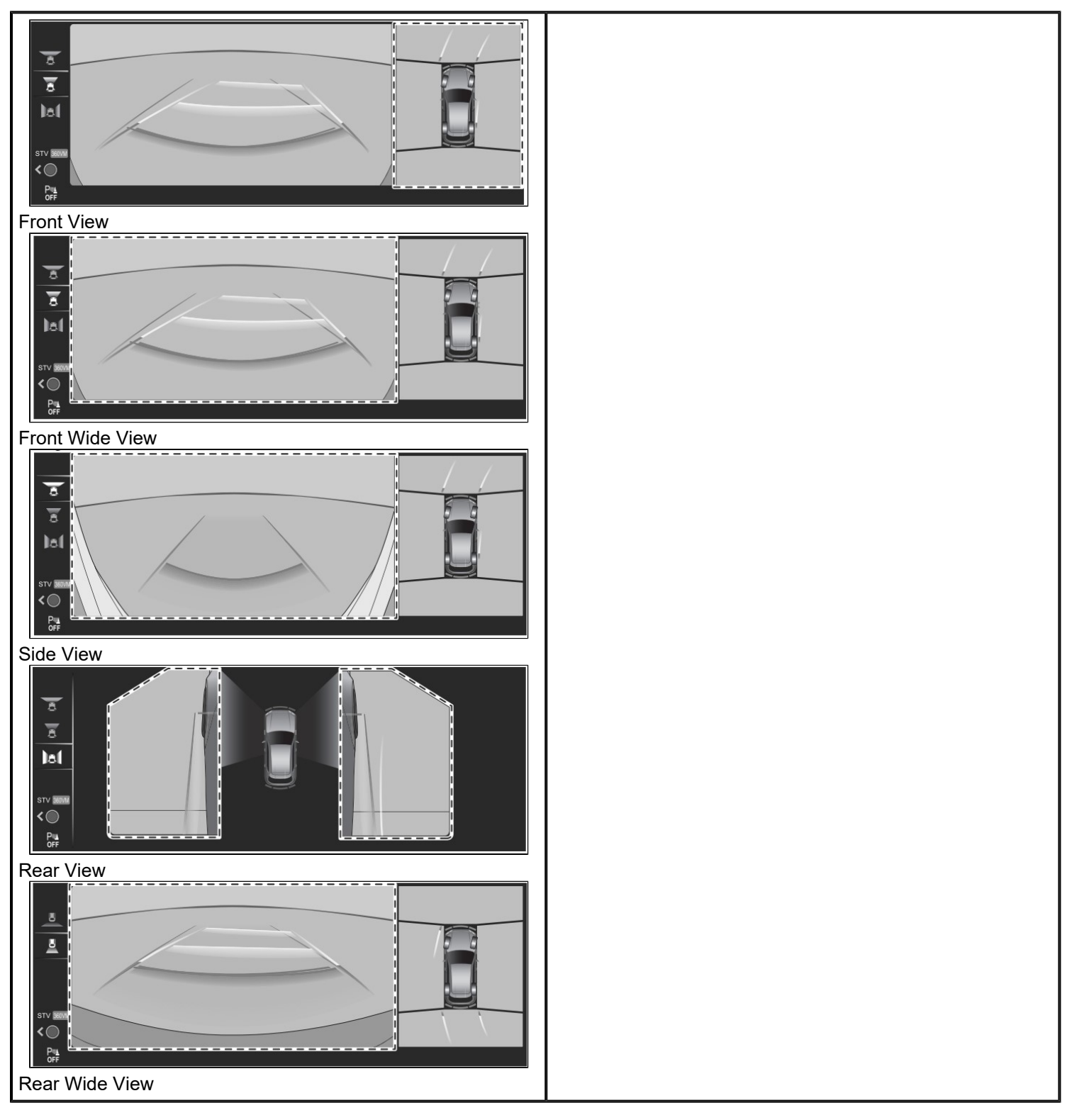

## Page 35 of 53

**CONSUMER NOTICE:** The information and instructions in this bulletin are intended for use by skilled technicians. Mazda technicians utilize the proper tools/ equipment and take training to correctly and safely maintain Mazda vehicles. These instructions should not be performed by "doit-yourselfers." Customers should not assume this bulletin applies to their vehicle or that their vehicle will develop the described concern. To determine if the information applies, customers should contact their nearest authorized Mazda dealership. Mazda North American Operations reserves the right to alter the specifications and contents of this bulletin without obligation or advance notice. All rights reserved. No part of this bulletin may be reproduced in any form or by any means, electronic or mechanical---including photocopying and recording and the use of any kind of information storage and retrieval system ---without permission in writing.

| <b>See-Through View</b><br>The See-Through View is a function that combines the<br>images taken by each camera and processes them to look as<br>if the vehicle is transparent and displays them on the center |                                                                                                |
|----------------------------------------------------------------------------------------------------|------------------------------------------------------------------------------------------------|
| display.<br>Front See-Through View                                                                                                    |                                                                                                |
|                                                                                                    |                                                                                                |
| Rear See-Through View                                                                                                    |                                                                                                |
|                                                                                                    |                                                                                                |
| Driver Personalization System*                                                                                                    |                                                                                                |
| using the camera inside the vehicle and<br>automatically restores the various driver settings that have                                                                                                    | Owner's Manual -> Equipment to Make Cabin More<br>Comfortable -> Driver Personalization System |
| been stored.                                                                                                    | MGSS -> DRIVER PERSONALIZATION SYSTEM                                                          |
| grade and specification.                                                                                                    |                                                                                                |

Page 36 of 53

**CONSUMER NOTICE:** The information and instructions in this bulletin are intended for use by skilled technicians. Mazda technicians utilize the proper tools/ equipment and take training to correctly and safely maintain Mazda vehicles. These instructions should not be performed by "doit-yourselfers." Customers should not assume this bulletin applies to their vehicle or that their vehicle will develop the described concern. To determine if the information applies, customers should contact their nearest authorized Mazda dealership. Mazda North American Operations reserves the right to alter the specifications and contents of this bulletin without obligation or advance notice. All rights reserved. No part of this bulletin may be reproduced in any form or by any means, electronic or mechanical---including photocopying and recording and the use of any kind of information storage and retrieval system ---without permission in writing.

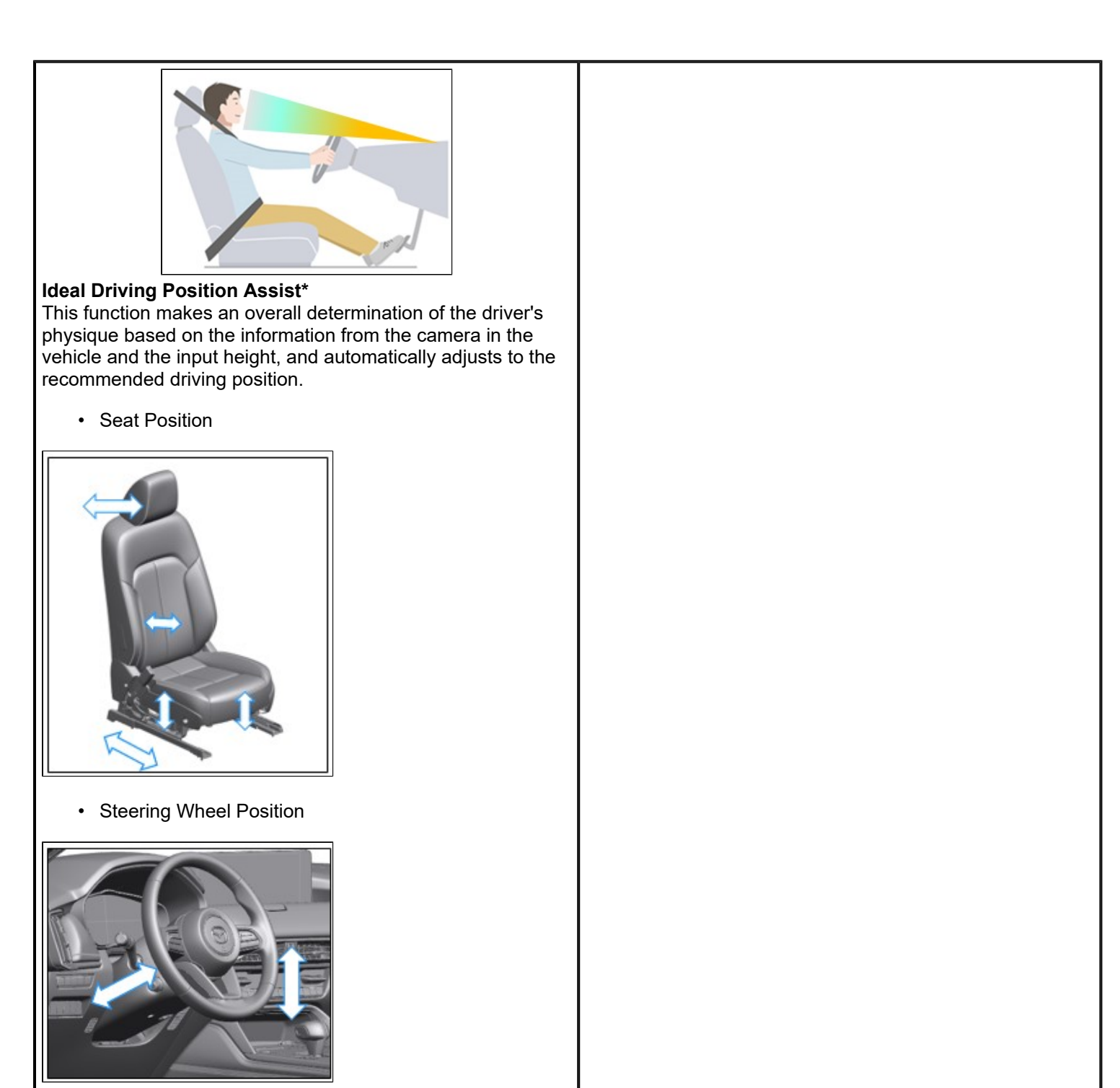

Outside Mirror Position

#### Page 37 of 53

**CONSUMER NOTICE:** The information and instructions in this bulletin are intended for use by skilled technicians. Mazda technicians utilize the proper tools/ equipment and take training to correctly and safely maintain Mazda vehicles. These instructions should not be performed by "doit-yourselfers." Customers should not assume this bulletin applies to their vehicle or that their vehicle will develop the described concern. To determine if the information applies, customers should contact their nearest authorized Mazda dealership. Mazda North American Operations reserves the right to alter the specifications and contents of this bulletin without obligation or advance notice. All rights reserved. No part of this bulletin may be reproduced in any form or by any means, electronic or mechanical---including photocopying and recording and the use of any kind of information storage and retrieval system ---without permission in writing.

| <b>H</b>                                                                                                    |                                                     |
|----------------------------------------------------------------------------------------------------|-----------------------------------------------------|
| <ul> <li>Active Driving Display Position</li> </ul>                                                                                                    |                                                     |
| 78 •80                                                                                                    |                                                     |
| <ul> <li>Personalization feature settings         <ul> <li>Example: Entertainment System favorites</li> </ul> </li> <li>Climate control settings</li> </ul>                                                                                                    |                                                     |
| <b>NOTE:</b> A driver needs to be programmed in advance to use this function Additionally, driver information that is no longer needed can be deleted.                                                                                                    |                                                     |
| Entry/Exit Assist*<br>This function automatically moves the seat and the steering<br>wheel so that the driver can easily enter and exit the vehicle.                                                                                                    |                                                     |
| Mazda Connected Vahiola Viewar (MC)(1/)                                                                                                    |                                                     |
| The Mazda Connected Vehicle Viewer (MCVV) enhances the<br>Mazda ownership experience by providing Mazda<br>Service Advisors, Technicians and Call Center Associates<br>access to real-time vehicle status information alerts for<br>applicable Mazda connected vehicles. | MAZDA CONNECTED VEHICLE VIEWER USER GUIDE<br>(MCVV) |
| This powerful tool allows you to proactively understand and diagnose customer concerns and resolve potential issues, demonstrating how well you know the customer's                                                                                                    |                                                     |

## Page 38 of 53

**CONSUMER NOTICE:** The information and instructions in this bulletin are intended for use by skilled technicians. Mazda technicians utilize the proper tools/ equipment and take training to correctly and safely maintain Mazda vehicles. These instructions should not be performed by "doit-yourselfers." Customers should not assume this bulletin applies to their vehicle or that their vehicle will develop the described concern. To determine if the information applies, customers should contact their nearest authorized Mazda dealership. Mazda North American Operations reserves the right to alter the specifications and contents of this bulletin without obligation or advance notice. All rights reserved. No part of this bulletin may be reproduced in any form or by any means, electronic or mechanical---including photocopying and recording and the use of any kind of information storage and retrieval system ---without permission in writing.

| vehicle while establishing your readiness and willingness to assist.                                                                                                    |                                                                                    |
|----------------------------------------------------------------------------------------------------|------------------------------------------------------------------------------------|
|                                                                                                    |                                                                                    |
| P R       Image: Transmission Selector Lever         CX-90       Image: P R       Image: Transmission Selector Lever         1. Selector lever button       2. Shift indicator | See Owner's Manual -> Driving -> Selector Lever -><br>Operating the Selector Lever |

Page 39 of 53

**CONSUMER NOTICE:** The information and instructions in this bulletin are intended for use by skilled technicians. Mazda technicians utilize the proper tools/ equipment and take training to correctly and safely maintain Mazda vehicles. These instructions should not be performed by "doit-yourselfers." Customers should not assume this bulletin applies to their vehicle or that their vehicle will develop the described concern. To determine if the information applies, customers should contact their nearest authorized Mazda dealership. Mazda North American Operations reserves the right to alter the specifications and contents of this bulletin without obligation or advance notice. All rights reserved. No part of this bulletin may be reproduced in any form or by any means, electronic or mechanical---including photocopying and recording and the use of any kind of information storage and retrieval system ---without permission in writing.

| cx-9                                        |                                                                               |
|---------------------------------------------|-------------------------------------------------------------------------------|
| Mazda intelligent Drive Select (Mi-Drive)*  |                                                                               |
| <image/> <text><text><image/></text></text> | See Owner's Manual -> Driving -> Mazda intelligent Drive<br>Select (Mi-Drive) |

## Page 40 of 53

**CONSUMER NOTICE:** The information and instructions in this bulletin are intended for use by skilled technicians. Mazda technicians utilize the proper tools/ equipment and take training to correctly and safely maintain Mazda vehicles. These instructions should not be performed by "doit-yourselfers." Customers should not assume this bulletin applies to their vehicle or that their vehicle will develop the described concern. To determine if the information applies, customers should contact their nearest authorized Mazda dealership. Mazda North American Operations reserves the right to alter the specifications and contents of this bulletin without obligation or advance notice. All rights reserved. No part of this bulletin may be reproduced in any form or by any means, electronic or mechanical---including photocopying and recording and the use of any kind of information storage and retrieval system ---without permission in writing.

| This mode optimizes fuel efficiency.                                                                                                    |                                                       |
|----------------------------------------------------------------------------------------------------|-------------------------------------------------------|
| Sport mode                                                                                                    |                                                       |
| <ul> <li>This mode maximizes responsiveness.<br/>It increases vehicle response when the accelerator<br/>pedal is depressed and accelerates powerfully.</li> </ul>                                                                                                    |                                                       |
| Off-road mode                                                                                                    |                                                       |
| <ul> <li>This mode maximizes running performance. It prevents<br/>the drive wheels from spinning during off-road driving<br/>and improves the running performance.</li> </ul>                                                                                                    |                                                       |
| Towing mode*                                                                                                    |                                                       |
| <ul> <li>This mode optimizes power performance. It reduces<br/>the loss of driving performance due to increased weight<br/>when towing a trailer and improves the vehicle stability.</li> </ul>                                                                                                    |                                                       |
| EV mode (PHEV)                                                                                                    |                                                       |
| This mode enables pure electric driving.                                                                                                    |                                                       |
| * if equipped                                                                                                    |                                                       |
| Hill Descent Control<br>The hill descent control is a system that maintains a constant<br>vehicle speed when the vehicle descends a steep slope, off-<br>road or on a snowy road. As the low speed can be<br>maintained without operating the accelerator pedal or the<br>brake pedal, the driver can concentrate on the steering<br>wheel operation. | See Owner's Manual -> Driving -> Hill Descent Control |
| <b>AUTOHOLD</b><br>AUTOHOLD is a function to keep the vehicle stopped by                                                                                                    | See Owner's Manual -> Driving -> AUTOHOLD             |

Page 41 of 53

| applying the brakes even if you take your foot off the brake pedal while the vehicle is stopped. This function reduces the burden on the driver while the vehicle is stopped, such as at traffic lights.                                                                                                 |                                                                                                    |
|----------------------------------------------------------------------------------------------------|----------------------------------------------------------------------------------------------------|
| <b>Hill Launch Assist (HLA)</b><br>The HLA prevents the vehicle from rolling backward or<br>forward, such as when releasing the brake pedal while on a<br>slope.                                                                                                    | See Owner's Manual -> Driving -> Hill Launch Assist (HLA)                                                                                                    |
| Wireless Apple Carplay <sup>™</sup> / Android Auto <sup>™</sup><br>Infotainment Touch Screen enabled during Wireless Apple<br>Carplay <sup>™</sup> / Android Auto <sup>™</sup> operation.                                                                                                    | Owner's Manual -> MAZDA CONNECT OWNER'S<br>MANAUL -> Touch Panel Operation<br>Owner's Manual -> MAZDA CONNECT OWNER'S<br>MANAUL -> Apple Carplay™ / Android Auto™                                                                                                    |
| Wireless Qi Charger*<br>You can charge mobile devices such as Smartphones which<br>comply with the Qi Wireless Charging standard.<br>Only use mobile devices that have a maximum power<br>consumption of 5 W, or 15 W or below. The maximum power<br>consumption differs depending on the mobile device. | See SA-028/22 for troubleshooting         See Owner's Manual -> Other Equipment -> Wireless         Charger (Qi)         See Service Highlights -> WIRELESS CHARGER (Qi)         Indicator       Infotainment<br>Display         Solid white       Image: Charging is possible |

#### Page 42 of 53

**CONSUMER NOTICE:** The information and instructions in this bulletin are intended for use by skilled technicians. Mazda technicians utilize the proper tools/ equipment and take training to correctly and safely maintain Mazda vehicles. These instructions should not be performed by "doit-yourselfers." Customers should not assume this bulletin applies to their vehicle or that their vehicle will develop the described concern. To determine if the information applies, customers should contact their nearest authorized Mazda dealership. Mazda North American Operations reserves the right to alter the specifications and contents of this bulletin without obligation or advance notice. All rights reserved. No part of this bulletin may be reproduced in any form or by any means, electronic or mechanical---including photocopying and recording and the use of any kind of information storage and retrieval system ---without permission in writing.

|                                                                                                    | Solid<br>amber                                                                                                    | 6                                                                                                    | Normal<br>charging                                                                           |                 |
|----------------------------------------------------------------------------------------------------|----------------------------------------------------------------------------------------------------|----------------------------------------------------------------------------------------------------|----------------------------------------------------------------------------------------------|-----------------|
|                                                                                                    | Solid<br>green                                                                                                    | $\mathbf{\mathbf{\mathbf{\mathbf{\mathbf{\mathbf{\mathbf{\mathbf{\mathbf{\mathbf{\mathbf{\mathbf{\mathbf{\mathbf{\mathbf{\mathbf{\mathbf{\mathbf{$ | Fast<br>charging*1                                                                           |                 |
|                                                                                                    | Flashes<br>white                                                                                                    |                                                                                                    | Charging<br>conditions<br>are not met                                                        |                 |
| <ul> <li>1. Charging area</li> <li>2. LED indicator</li> <li>The LED indicator turns on in amber or green when</li> </ul>                                                                                                    |                                                                                                    |                                                                                                    | Charging<br>is not<br>possible<br>because<br>high<br>temperature                             |                 |
| <ul> <li>charging starts.</li> <li>For details on the LED indicator, refer to the LED indicator table.</li> <li>Charging starts when <ol> <li>Engine is running</li> <li>Qi compatible device placed in center of the charging area on the tray</li> <li>All the doors and liftgate are closed.</li> </ol> </li> </ul> | Flashes<br>red                                                                                                    |                                                                                                    | is detected<br>Charging<br>is not<br>possible<br>because<br>foreign<br>matter<br>is detected |                 |
| <ul> <li>* if equipped</li> <li>*1 Some mobile devices can switch between normal charging<br/>and fast charging.</li> </ul>                                                                                                    | Solid red                                                                                                    | $\bigotimes$                                                                                                    | Problem with<br>Wireless<br>Charger<br>(Qi)                                                  |                 |
|                                                                                                    | Use MGSS of equipped with                                                                                            | or GEPC with V<br>th illumination:                                                                                                    | IN to determine                                                                              | e if vehicle is |
| Liftgate Lens Illumination                                                                                                    | MGSS -> Other Application -> Warranty Veh. Inq<br>> Model / Year                                                     |                                                                                                    |                                                                                              | y Veh. Inq -    |
| Liftgate lens on higher trims<br>Liftgate lens on lower trims                                                                                                    | With ill                                                                                                    | umination                                                                                                    | No illum                                                                                     | ination         |
| on does not illuminate                                                                                                    |                                                                                                    |                                                                                                    | Exce                                                                                         | ept             |
|                                                                                                    | C90     C90     C90                                                                                                  | S<br>SPP<br>SPPP                                                                                                    | <ul> <li>C90 S</li> <li>C90 SF</li> <li>C90 SF</li> </ul>                                    | р<br>рр         |
|                                                                                                    | Detail:<br>• C90 S = 3.3 Turbo S<br>• C90 SPP = 3.3 Turbo S Premium Package<br>• C90 SPPP = 3.3 Turbo S Premium Plus |                                                                                                    |                                                                                              |                 |

## Page 43 of 53

**CONSUMER NOTICE:** The information and instructions in this bulletin are intended for use by skilled technicians. Mazda technicians utilize the proper tools/ equipment and take training to correctly and safely maintain Mazda vehicles. These instructions should not be performed by "doit-yourselfers." Customers should not assume this bulletin applies to their vehicle or that their vehicle will develop the described concern. To determine if the information applies, customers should contact their nearest authorized Mazda dealership. Mazda North American Operations reserves the right to alter the specifications and contents of this bulletin without obligation or advance notice. All rights reserved. No part of this bulletin may be reproduced in any form or by any means, electronic or mechanical---including photocopying and recording and the use of any kind of information storage and retrieval system ---without permission in writing.

|                                                                                                    | Package                                                                                                    |  |  |  |
|----------------------------------------------------------------------------------------------------|----------------------------------------------------------------------------------------------------|--|--|--|
|                                                                                                    | GEPC (with VIN)                                                                                                |  |  |  |
|                                                                                                    |                                                                                                    |  |  |  |
|                                                                                                    | LEπ KMV <u>7513</u> GU <sup>*</sup> KMV <u>6513</u> GU*                                                        |  |  |  |
|                                                                                                    | <b>NOTE:</b> Parts are not interchangeable. This method to determine if vehicle is equipped with illumination. |  |  |  |
| Power Liftgate Hands-free function*<br>The liftgate can be opened and closed by doing a kicking<br>motion when both hands are occupied, such as when holding<br>groceries or luggage.                                                       | See Owner's Manual -> Opening / closing -> Liftgate -><br>Hands-free function                                  |  |  |  |
| Remote Power Window Operation                                                                                                    |                                                                                                    |  |  |  |
| The windows can be opened for ventilating the cabin before getting in the vehicle.<br>Press the unlock button on the key quickly and briefly 3 times and then immediately afterwards, press and hold the unlock button to open the windows. | See Owner's Manual -> Opening / closing -> Windows<br>Remote Power Window Operation                            |  |  |  |

## Page 44 of 53

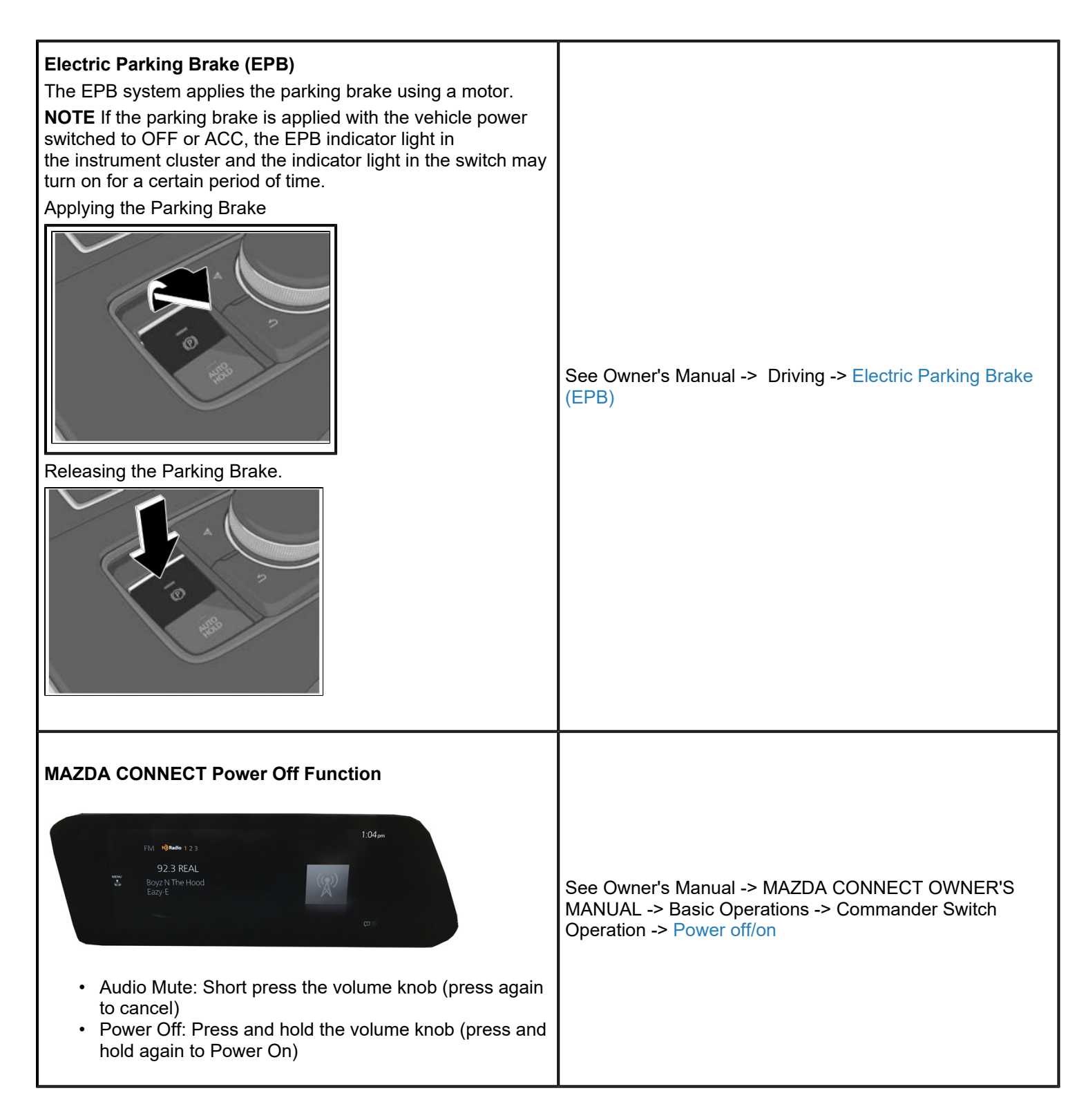

#### Page 45 of 53

**CONSUMER NOTICE:** The information and instructions in this bulletin are intended for use by skilled technicians. Mazda technicians utilize the proper tools/ equipment and take training to correctly and safely maintain Mazda vehicles. These instructions should not be performed by "doit-yourselfers." Customers should not assume this bulletin applies to their vehicle or that their vehicle will develop the described concern. To determine if the information applies, customers should contact their nearest authorized Mazda dealership. Mazda North American Operations reserves the right to alter the specifications and contents of this bulletin without obligation or advance notice. All rights reserved. No part of this bulletin may be reproduced in any form or by any means, electronic or mechanical---including photocopying and recording and the use of any kind of information storage and retrieval system ---without permission in writing.

| Power Door Locks                                                                                                    |                                                                                        |
|----------------------------------------------------------------------------------------------------|----------------------------------------------------------------------------------------|
| <ul> <li>The doors cannot be unlocked using the outside door handle touch sensor.</li> <li>The door handle touch sensor system may not operate normally under the following conditions: <ul> <li>The front passenger (without key) grabs and holds the outside door handle before the driver (with key) touches the drivers outside door handle unlock touch sensor.</li> <li>The driver touches the sensing area of the door lock touch sensor and the sensing area of the door release touch sensor at the same time.</li> </ul> </li> </ul> | See Owner's Manual -> Opening/closing -> Doors                                         |
| Proximity Type Auto Lock Function<br>You can set the vehicle to lock automatically when you leave<br>the<br>detection area of the touch sensor.<br>A sound is activated one time when closing all the doors and<br>the liftgate<br>while the key is being carried.<br>If you proceed to leave the operation range, the vehicle is<br>locked<br>automatically (it is locked automatically after about 30<br>seconds                                                                                                    | See Owner's Manual -> Opening/closing -> Doors -><br>Proximity Type Auto Lock Function |

#### Page 46 of 53

| Service | Alert No.: | SA-017/23 |
|---------|------------|-----------|
|---------|------------|-----------|

| <ul> <li>even if you do not leave the operation range).</li> <li><b>NOTE</b></li> <li>However, they are not locked under the following conditions.</li> <li>Another key is left inside the vehicle.</li> <li>The driver's door is already locked.s.</li> </ul> |                                                                                                    |                                                                                                    |
|----------------------------------------------------------------------------------------------------|----------------------------------------------------------------------------------------------------|----------------------------------------------------------------------------------------------------|
| Operational Ra                                                                                                    | ange                                                                                                    |                                                                                                    |
| Scenarios White                                                                                                    | Reason                                                                                                    | Solution                                                                                                    |
| Key<br>transmitter<br>is outside<br>of antenna<br>range while<br>any of the<br>doors have<br>not been<br>closed.                                                                                                    | By the time all the doors<br>are closed, the key<br>transmitter is already out<br>of operational<br>range, causing walk-<br>away lock to not function. | Always make<br>sure<br>the key<br>transmitter<br>holder is in<br>operational<br>range and is the<br>last person to<br>leave after all<br>doors/trunk/<br>liftgate<br>are closed. |
| Key<br>transmitter<br>holder<br>exits driver's<br>door<br>then opens                                                                                                    | <ul> <li>Depending on the<br/>key transmitter<br/>holder's<br/>distance to the</li> </ul>                                                              | Be mindful of<br>the<br>key<br>holder's position<br>in relation to the<br>door exterior                                                                                          |

## Page 47 of 53

| ear left door<br>o retrieve<br>ems.                     | <ul> <li>antenna when he/<br/>she is closing<br/>the driver side<br/>rear door, the<br/>walk-away<br/>lock may or may<br/>not function.</li> <li>If standing closer<br/>to the rear bumper<br/>area when closing<br/>the rear door, the<br/>key transmitter<br/>may be out of the<br/>operational range,<br/>causing walk-<br/>away lock to not<br/>function.</li> <li>If standing closer<br/>to the B-pillar<br/>when closing the<br/>rear door, the<br/>walk-away</li> </ul> | antenna (31 in).                                                                                                    |  |
|---------------------------------------------------------|----------------------------------------------------------------------------------------------------|----------------------------------------------------------------------------------------------------|--|
| smitter                                                 | <ul> <li>away lock to not function.</li> <li>If standing closer to the B-pillar when closing the rear door, the walk-away lock should function correctly.</li> <li>If the key transmitter holder is in a hurry to get out of the car and leaves the operational range too quickly before the audio beep, the walkaway lock function may not</li> </ul>                                                                                                    | Slow down<br>and make sure<br>the audio beep<br>sounds before<br>leaving<br>the operational<br>range, the audio<br>beep sound                |  |
| moves out<br>of<br>operational<br>range too<br>quickly. | <ul> <li>function may not work.</li> <li>The key transmitter holder opens the driver's door, gets out, and walks away at a fast pace while shutting the door. It is possible that by the time the door is</li> </ul>                                                                                                    | will always<br>sound to<br>alert the key<br>transmitter<br>holder that the<br>key was<br>detected<br>for walk-away<br>door lock<br>function. |  |

Page 48 of 53

Last Issued : 05/15/2023

| completely shut,<br>the key transmitter<br>holder is already<br>out of operational<br>range because<br>she/he is moving<br>away too<br>fast, causing walk-<br>away lock to not<br>function.                                                                                                    |  |                                                                                                    |
|----------------------------------------------------------------------------------------------------|--|----------------------------------------------------------------------------------------------------|
| <ul> <li>Key Transmitter Power Saving Function</li> <li>The CX-90 has a "power saving" function built into the keyless entry system where <u>some</u> key fob functions are disabled. This feature could accidentally be enabled and some concerns with the vehicle may be: <ul> <li>Engine does not start.</li> <li>Engine does not start unless you hold the fob to the start/stop button.</li> <li>Doors do not unlock using the door handle, but unlock with the remote.</li> <li>Doors do not lock using the door handle, but lock with the remote.</li> <li>Transmitter indicator light does not turn on/flash.</li> </ul> </li> </ul> |  | See Owner's Manual -> Opening/closing -> Key -><br>Power saving function                                                    |
| Keyless Entry Using Auxiliary Key<br>If the vehicle battery is discharged and/or the key battery is<br>dead, vehicle entry is possible using the auxiliary key.                                                                                                    |  | See Owner's Manual -> What to Do in Case of Emergency<br>-><br>Key Does Not Operate -> Unlocking Using the Auxiliary<br>Key |
| Occupant Comfort*                                                                                                    |  | See Owner's Manual -> Equipment to Make Cabin More                                                                          |

## Page 49 of 53

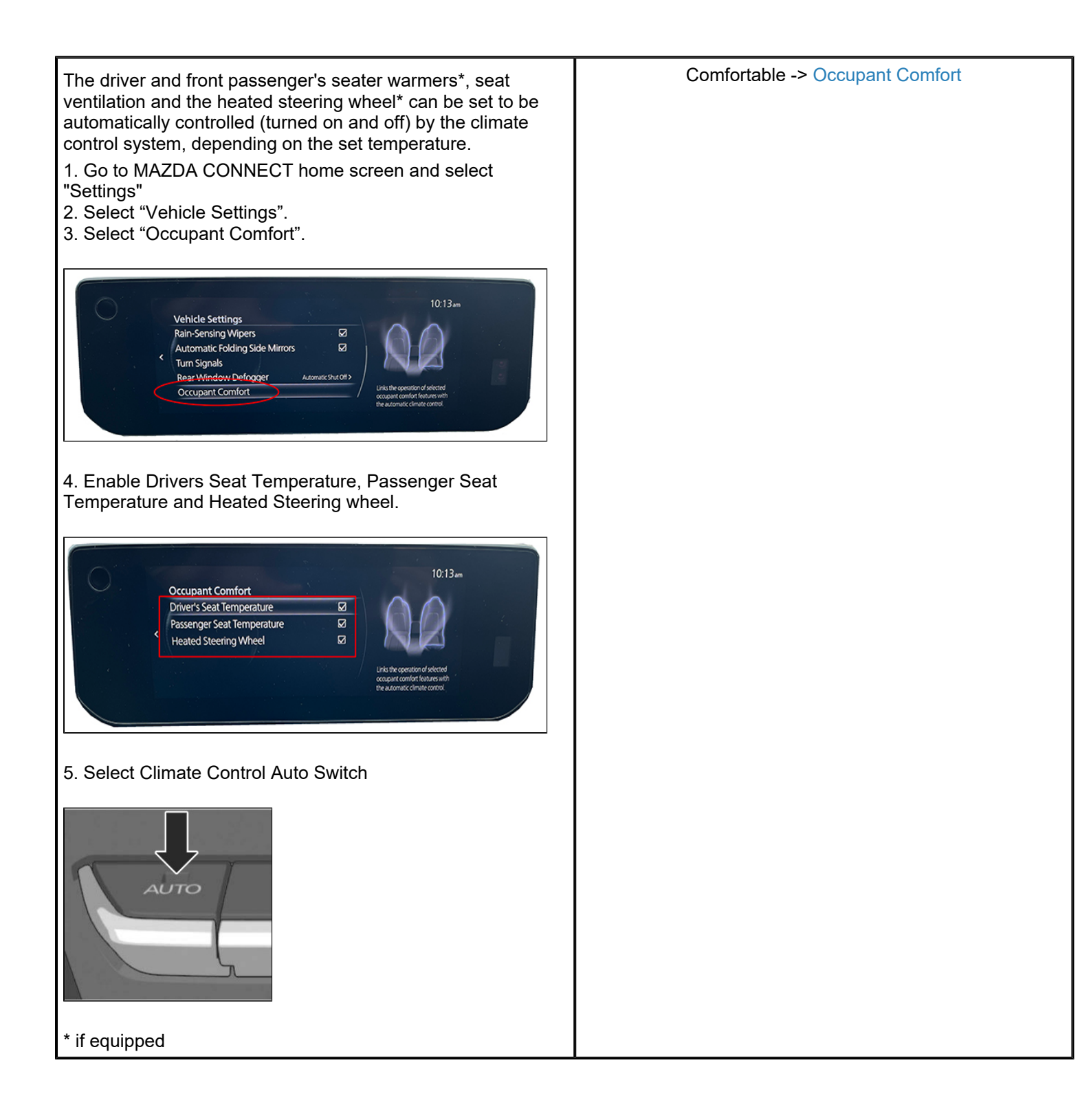

#### Page 50 of 53

**CONSUMER NOTICE:** The information and instructions in this bulletin are intended for use by skilled technicians. Mazda technicians utilize the proper tools/ equipment and take training to correctly and safely maintain Mazda vehicles. These instructions should not be performed by "doit-yourselfers." Customers should not assume this bulletin applies to their vehicle or that their vehicle will develop the described concern. To determine if the information applies, customers should contact their nearest authorized Mazda dealership. Mazda North American Operations reserves the right to alter the specifications and contents of this bulletin without obligation or advance notice. All rights reserved. No part of this bulletin may be reproduced in any form or by any means, electronic or mechanical---including photocopying and recording and the use of any kind of information storage and retrieval system ---without permission in writing.

| Connected Vehicle Maintenance Mode<br>When vehicle is being serviced, switch to Restricted<br>Transmitting Mode.<br>• Restricts MyMazda App remote functions.<br>• Prevents error messages being sent to the customer<br>during vehicle service.<br>• Service Information<br>Connected Device Information<br>Backup Restore<br>Personal Information Deletion<br>TCU Linked Information<br>Communication Restricted Mode<br>Helpnet/TCU Information                                                                                                    | Go to MGSS SERVICE CAUTIONS FOR VEHICLES WITH<br>TELEMATICS COMMUNICATION SYSTEM [(US)].                                                          |
|----------------------------------------------------------------------------------------------------|----------------------------------------------------------------------------------------------------|
| <ul> <li>Front Wiper Service Position</li> <li>Start Procedure <ul> <li>a) Switch the vehicle power ON.</li> <li>b) Switch the vehicle power OFF.</li> <li>c) Press up the wiper switch to the MIST position 2 times within 30</li> <li>seconds after switching the vehicle power OFF. When the procedure is completed, the wipers operate and they stop at the service positions.</li> </ul> </li> <li>End Procedure <ul> <li>a) Make sure that the wipers are set on the windshield.</li> <li>b) Switch the vehicle power ON.</li> <li>c) Press up the wiper switch to the MIST position 2 times.</li> </ul> </li> </ul> | See Owner's Manual -> Inspection and Servicing/Cleaning<br>-> Vehicle Exterior Inspection -> Replacing Front<br>Windshield Wiper<br>Blade rubbers |
| <ul> <li>Rear Brake Maintenance Mode</li> <li>When in maintenance mode, the clearance between the disc pad and the disc plate expands.</li> <li>Switching to Maintenance Mode</li> <li>1.Switch the ignition ON (engine off).</li> <li>2.Depress the brake pedal and then press the electric parking brake switch to release the parking brake.</li> <li>3.Release the brake pedal, switch to depressing the accelerator pedal and depress it until the kickdown switch is depressed, and then hold it there.</li> <li>4.Press down the electric parking brake switch and hold it in that condition.</li> </ul>            | MGSS -> MAINTENANCE MODE                                                                                                    |

## Page 51 of 53

| <ul> <li>5.Within 5 seconds, perform the following steps : <ul> <li>(1)SWITCH IGNITION OFF.</li> <li>(2)Switch the ignition to ACC.</li> <li>(3)Switch the ignition ON (engine off).</li> </ul> </li> <li>6.Verify that the brake control system warning light turns on in amber and the mode transitions to maintenance mode.</li> <li>7.Turn off the engine switch and open the accelerator pedal and the electric parking brake switch.</li> </ul>                                                                                                    |          |
|----------------------------------------------------------------------------------------------------|----------|
| Ending Maintenance Mode<br>1.Switch the ignition ON (engine off).<br>2.Depress the accelerator pedal fully and hold it.<br>3.Pull up the electric parking brake switch and hold it in that<br>condition.<br>4.Within 5 seconds, perform the following steps :<br>(1)SWITCH IGNITION OFF.<br>(2)Switch the ignition to ACC.<br>(3)Switch the ignition ON (engine off).<br>5.Verify that the brake control system warning light turns on in<br>amber and the mode is finished maintenance mode.<br>6.Switch the main power OFF and release the accelerator<br>pedal and the electric parking brake switch |          |
| <b>USB Type C Flash Drive (Except 3.3 Turbo Select</b><br><b>Package)</b><br>Used for module software update and/or Data Collection                                                                                                    | <image/> |

## Page 52 of 53

**CONSUMER NOTICE:** The information and instructions in this bulletin are intended for use by skilled technicians. Mazda technicians utilize the proper tools/ equipment and take training to correctly and safely maintain Mazda vehicles. These instructions should not be performed by "doit-yourselfers." Customers should not assume this bulletin applies to their vehicle or that their vehicle will develop the described concern. To determine if the information applies, customers should contact their nearest authorized Mazda dealership. Mazda North American Operations reserves the right to alter the specifications and contents of this bulletin without obligation or advance notice. All rights reserved. No part of this bulletin may be reproduced in any form or by any means, electronic or mechanical---including photocopying and recording and the use of any kind of information storage and retrieval system ---without permission in writing.

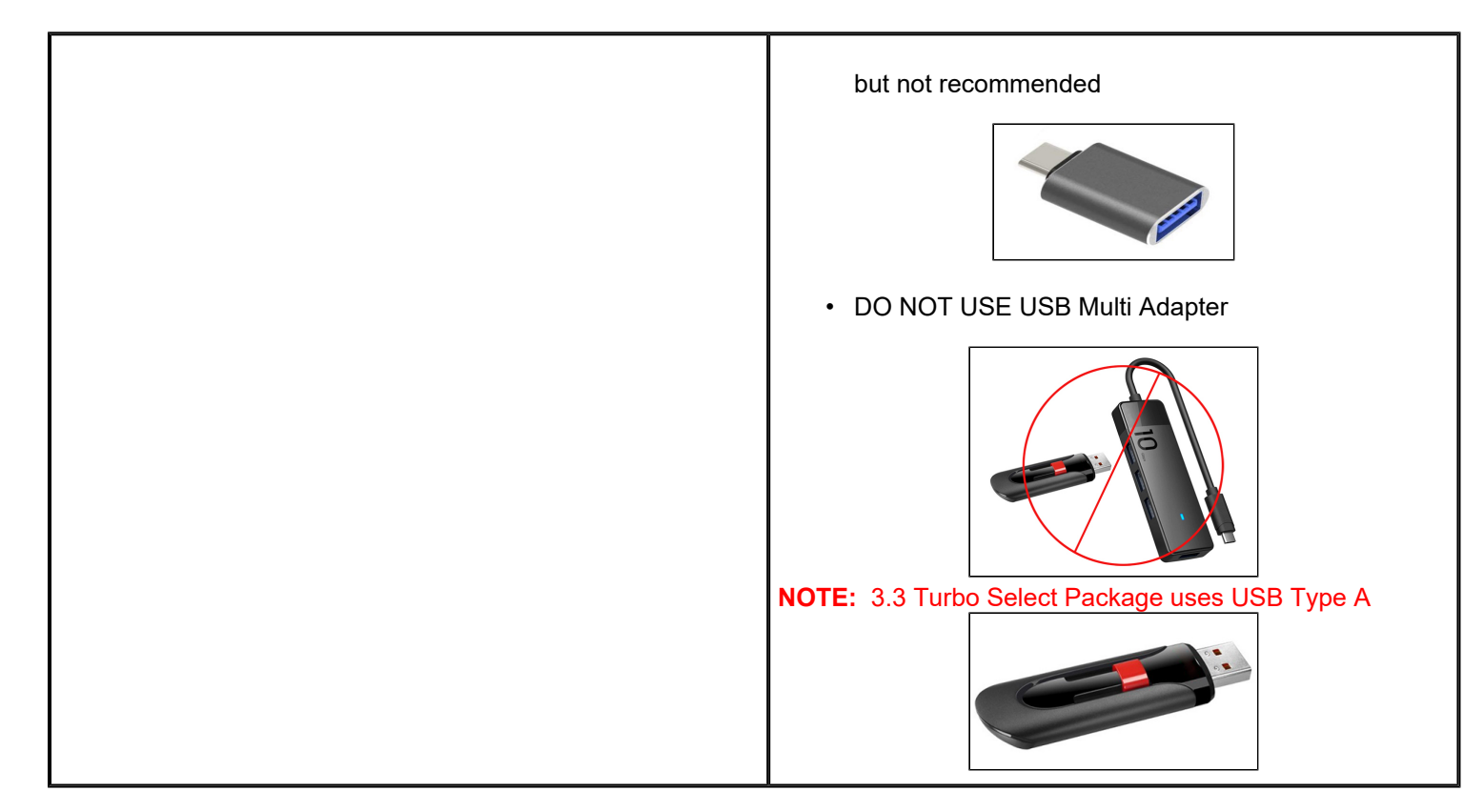

## 2023 CX-90 Mazda Brand Academy

| Hybrid & EV Specialist Cerfitication |                                    |                                                                                                    |
|--------------------------------------|------------------------------------|----------------------------------------------------------------------------------------------------|
| Course                               | Description                        | Note                                                                                                    |
| 40067                                | Hybrid & EV Safety<br>Essentials   | Current Certified Level requirement                                                                                                    |
| 40068TST                             | Certification Test 6               | Current Certified Level requirement                                                                                                    |
| 40075                                | Hybrid & EV Theory of<br>Operation | Current Senior Level requirement                                                                                                    |
| 40072                                | Large Platform<br>Introduction     | New Hybrid & EV Specialist requirement                                                                                                    |
| 40073                                | Large<br>PlatformPowertrains       | New Hybrid & EV Specialist requirement                                                                                                    |
| 40074                                | Hybrid & EV Technology<br>ILT      | <b>New</b> Hybrid & EV Specialist requirement – Enrollment available upon completing prerequisites. Classes available beginning late May 2023. <b>Prerequisites</b> : Senior Certification, Electrical Specialty and courses 40072 and 40073 |

Page 53 of 53

**CONSUMER NOTICE:** The information and instructions in this bulletin are intended for use by skilled technicians. Mazda technicians utilize the proper tools/ equipment and take training to correctly and safely maintain Mazda vehicles. These instructions should not be performed by "doit-yourselfers." Customers should not assume this bulletin applies to their vehicle or that their vehicle will develop the described concern. To determine if the information applies, customers should contact their nearest authorized Mazda dealership. Mazda North American Operations reserves the right to alter the specifications and contents of this bulletin without obligation or advance notice. All rights reserved. No part of this bulletin may be reproduced in any form or by any means, electronic or mechanical---including photocopying and recording and the use of any kind of information storage and retrieval system ---without permission in writing.